# **Como Fazer**

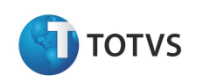

Produto: Classis Ensino BásicoVersão: 11.20Processo do Sistema: Exportação/Importação de Notas.Observação: O sistema está homologado para realizar esse processo até a versão 2007 do office .

## Introdução

O seguinte documento mostra como funciona o processo de importação/exportação de dados de planilhas do Excel para Classis Ensino Básico.

1. O primeiro passo é montar uma tabela modelo com as informações que vão ser importadas/exportadas, segue uma imagem demonstrativa.

| 0   |            | ) · (2 · ) | -           |                       | -        |             | Pla           | anilha Mod | elo.xlsx - Mic | rosoft Excel |             |                       |            |           |                |            |                          | ) ×         |
|-----|------------|------------|-------------|-----------------------|----------|-------------|---------------|------------|----------------|--------------|-------------|-----------------------|------------|-----------|----------------|------------|--------------------------|-------------|
|     | Início     | o Inseri   | r Layout da | Página Fórm           | ulas Dad | os Revisão  | Exibição      |            |                |              |             |                       |            |           |                |            | ۲                        | _ = ×       |
|     | n x        | Calibri    | · 14 ·      | A A                   | = 😑 🗞    | 📲 Quebrar T | exto Automa   | ticamente  | Geral          | •            | < <u>*</u>  |                       |            |           | *              | Σ          | Ż                        | æ           |
| c   | olar       | NI         | s - ⊞ - 3   | • <u>A</u> · <b>E</b> |          | Mesclar e   | Centralizar 🔻 |            | <b>9</b> - % ( | 00, 0, 00    | Formatação  | Formatar              | Estilos de | Inserir E | xcluir Formata | ы 🛃 🔪      | Classificar I            | Localizar e |
| Áre | * 🗸        |            | Fonte       |                       |          | Alinhamento |               | ,<br>G     | Núme           | ro G         | Condicional | como Tabela<br>Estilo |            | -         |                | <u>~</u> . | e Filtrar ▼ Si<br>Edicão | elecionar * |
|     | 1301       | 2          | • (6        | fr Area de Imr        | ortação  |             |               |            |                |              |             |                       |            |           |                |            | Luijuo                   | 3           |
|     |            | 1          | 2           | 2                     | 1        | 5           | 6             | 7          | 0              | 0            | 10          | 11                    | 12         | 12        | 14             | 15         | 16                       | 17          |
| 1   | Professo   | r          | 2           | Turma                 | 4        | J           | 0             | ,          | 0              | 5            | 10          |                       | 12         | 13        | 14             | 15         | 10                       | 1/          |
| 2   |            |            |             | ranna                 |          |             |               |            |                |              |             |                       |            |           |                |            |                          |             |
| 3   |            | Da         | idos Aluno  |                       |          | Dado        | s da Ftar     | a          |                | Da           | ados Prova  | is                    |            | Area      | de Impor       | tacão      |                          |             |
| 4   | Numero     | Chamada    | Matricula   | Nome Aluno            |          | Notas       | Faltas        | Aulas      |                | Prova 1      | Prova 2     | Prova2                |            | Notas     | Faltas         | Aulas      | ř                        |             |
| 5   |            |            |             |                       |          |             |               |            |                |              |             |                       |            |           |                |            |                          |             |
| 6   |            |            |             |                       |          |             |               |            |                |              |             |                       |            |           |                |            |                          |             |
| 7   |            |            |             |                       |          |             |               |            |                |              |             |                       |            |           |                |            |                          |             |
| 8   |            |            |             |                       |          |             |               |            |                |              |             |                       |            |           |                |            |                          |             |
| 9   |            |            |             |                       |          |             |               |            |                |              |             |                       |            |           |                |            | _                        |             |
| 10  |            |            |             |                       | -        |             |               |            | -              |              | _           |                       |            |           |                |            | -                        |             |
| 11  |            |            |             |                       |          |             |               |            | -              |              |             |                       |            |           |                |            |                          |             |
| 12  |            |            |             |                       |          |             |               |            |                |              |             |                       |            |           |                |            | -                        |             |
| 14  |            |            |             |                       |          |             |               |            |                |              |             |                       |            |           |                |            | -                        |             |
| 15  |            |            |             |                       |          |             |               |            |                |              |             |                       |            |           |                |            |                          |             |
| 16  |            |            |             |                       |          |             |               |            |                |              |             |                       |            |           |                |            |                          |             |
| 17  |            |            |             |                       |          |             |               |            |                |              |             |                       |            |           |                |            |                          |             |
| 18  |            |            |             |                       |          |             |               |            |                |              |             |                       |            |           |                |            |                          | =           |
| 19  |            |            |             |                       |          |             |               |            |                |              |             |                       |            |           |                |            | _                        |             |
| 20  |            |            |             |                       | -        |             |               |            | -              |              | _           |                       |            |           |                |            | -                        |             |
| 21  |            |            |             |                       | -        |             |               |            | -              |              |             |                       | -          |           |                |            |                          |             |
| 22  |            |            |             |                       |          |             |               |            |                |              |             |                       |            |           |                |            | -                        |             |
| 23  |            |            |             |                       |          |             |               |            |                |              |             |                       |            |           |                |            | -                        |             |
| 25  |            |            |             |                       | 1        |             |               |            | 1              |              |             |                       |            |           |                |            |                          |             |
| 26  |            |            |             |                       |          |             |               |            |                |              |             |                       |            |           |                |            |                          |             |
| 27  |            |            |             |                       |          |             |               |            |                |              |             |                       |            |           |                |            |                          |             |
| 28  |            |            |             |                       |          |             |               |            |                |              |             |                       |            |           |                |            |                          |             |
| 29  |            |            |             |                       |          |             |               |            |                |              |             |                       |            |           |                |            | _                        | II          |
| 30  |            |            |             |                       |          |             |               |            |                |              |             |                       |            |           |                |            |                          |             |
| 31  |            |            |             |                       |          |             |               |            |                |              |             |                       |            |           |                |            |                          |             |
| 32  |            |            |             |                       |          |             |               |            |                |              |             |                       |            |           |                |            |                          |             |
| 34  |            |            |             |                       |          |             |               |            |                |              |             |                       |            |           |                |            |                          | II          |
| 35  |            |            |             |                       |          |             |               |            |                |              |             |                       |            |           |                |            |                          |             |
| 36  |            |            |             |                       |          |             |               |            |                |              |             |                       |            |           |                |            |                          |             |
| 37  |            |            |             |                       |          |             |               |            |                |              |             |                       |            |           |                |            |                          |             |
| 38  |            |            |             |                       |          |             |               |            |                |              |             |                       |            |           |                |            |                          | -           |
| H · | ( → →   Pl | an1 / Plan | 2 🖉 Plan3 🏒 |                       |          |             |               |            |                |              | I 4         |                       |            |           |                |            |                          |             |

#### 2. Em seguida acesse o menu Cadastro > Academico > Planilhas de Notas.

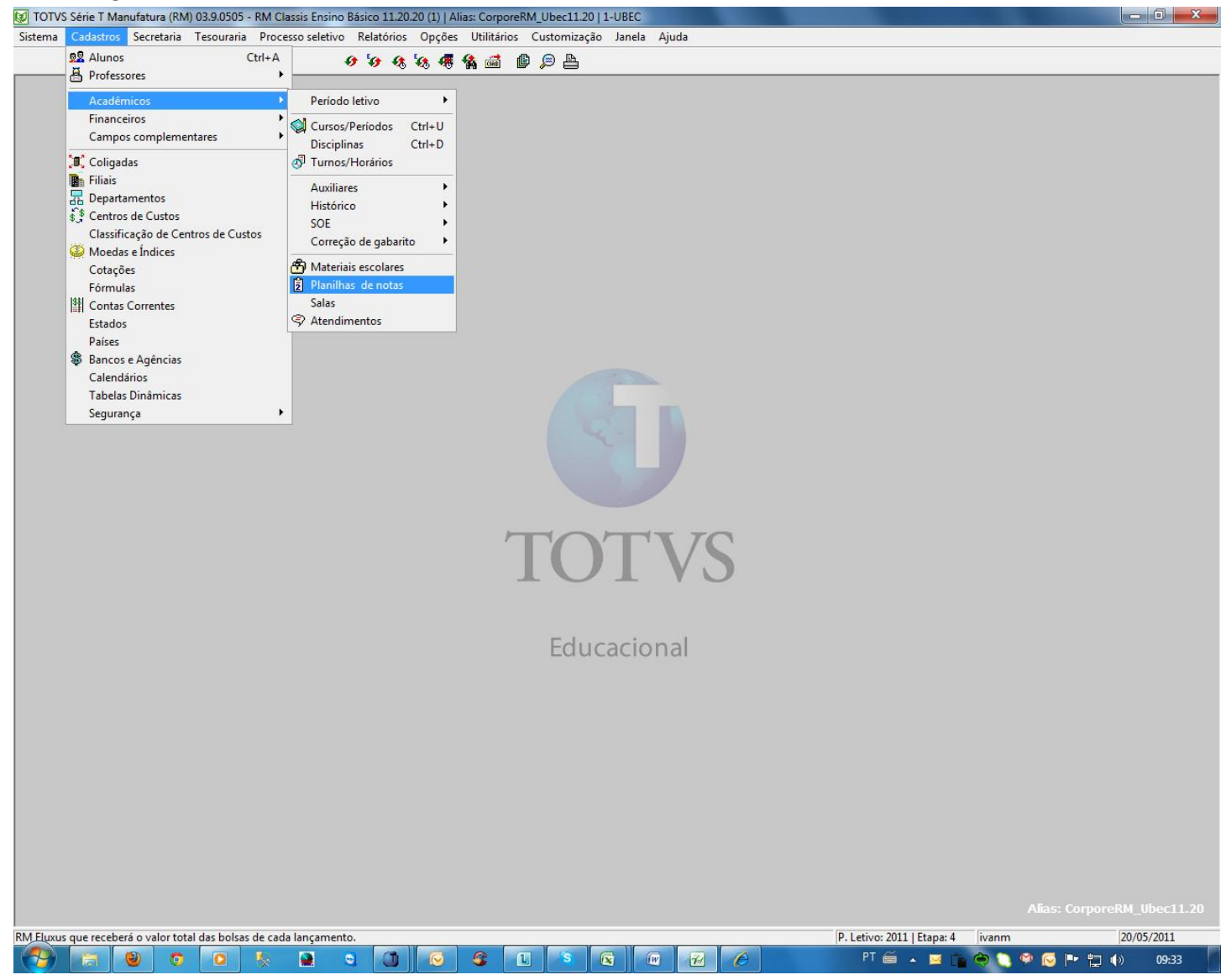

#### 3. Em seguida clique em Novo.

| 😥 TOTVS Série T Manufatura (RM) 03.9.0505 - RM Classis Ensir                     | no Básico 11.20.20 (1)   Alias: CorporeRM_Ubec11.20   1-UBEC                                                     | - 0 - X-                          |
|----------------------------------------------------------------------------------|----------------------------------------------------------------------------------------------------|-----------------------------------|
| Sistema Cadastros Secretaria Tesouraria Processo seleti                          | vo Relatórios Opções Utilitários Customização Janela Ajuda                                                       |                                   |
| 22 % Š MØ 414                                                                    | 0 0 4 6 4 📾 의 의 🗎                                                                                                |                                   |
| A DAMAN M. J. J. J. J. T. J. J. J. J. J. J. J. J. J. J. J. J. J.                 | - T- 240                                                                                                    |                                   |
| El tranzaci moneros de prenenas de expertação de notas par                       | a o Escel (+)                                                                                                    |                                   |
| 1116 N 2 4 4                                                                     |                                                                                                    |                                   |
| << < > >> Código 💌                                                               | A                                                                                                    |                                   |
| Código Nome Planilha modelo                                                      |                                                                                                    |                                   |
| 1 Diário CECB Vitsclient/D/backup vane                                           | ssal/Clwanessa.matins/Planiha modelo/Diário de Classe CECB xls                                                   |                                   |
| 2 Diário Filha CECB Vitsclien*/D*backup vane                                     | essa/C/wanessa.matins/Planiha modelo/Diário de Classe CEC8 Filha.xls                                             |                                   |
| 3 Diano LELIS Mista Vitschen VL Wocuments a<br>4 PlaRom C-V Iserolumin pereizali | nd Settings/wanessa.martm://Hanima.modelo/Planima.LELUb Mista.ws<br>IncrementelMin Received Files/ER - Notas viz |                                   |
| 5 PlanConoFazer (C*Uters*zonulo pereix*/                                         | Jocuments Planiha Modelo xlox                                                                                    |                                   |
|                                                                                  |                                                                                                    |                                   |
|                                                                                  |                                                                                                    |                                   |
|                                                                                  |                                                                                                    |                                   |
|                                                                                  | 3 (390193) Modelos de planihas                                                                                   |                                   |
|                                                                                  | Nodelos de planiĥas informações exportadas/importadas                                                            |                                   |
|                                                                                  | Cidar                                                                                                    |                                   |
|                                                                                  | 5 1                                                                                                    |                                   |
|                                                                                  |                                                                                                    |                                   |
|                                                                                  | PlacforeFase 2                                                                                                   |                                   |
|                                                                                  |                                                                                                    |                                   |
|                                                                                  | Planiha modelo:                                                                                                  |                                   |
|                                                                                  | C. Votes vonuo pereis u ocuments vianna Modelo XIX 🥃 🛃                                                           |                                   |
|                                                                                  | Diretório destino das planihas                                                                                   |                                   |
|                                                                                  | C\Planiha 🖬 🚰 👍                                                                                                  | 1.1                               |
|                                                                                  |                                                                                                    |                                   |
|                                                                                  |                                                                                                    |                                   |
|                                                                                  | < <p>(&lt; &lt; &gt; &gt;&gt;&gt; Códgo ▼</p>                                                                    |                                   |
|                                                                                  |                                                                                                    |                                   |
|                                                                                  | Rovo Ficm. Fears Rv Fauces Bros                                                                                  |                                   |
|                                                                                  |                                                                                                    |                                   |
|                                                                                  |                                                                                                    |                                   |
|                                                                                  |                                                                                                    |                                   |
|                                                                                  |                                                                                                    |                                   |
|                                                                                  |                                                                                                    |                                   |
|                                                                                  |                                                                                                    |                                   |
|                                                                                  |                                                                                                    |                                   |
|                                                                                  |                                                                                                    |                                   |
|                                                                                  |                                                                                                    |                                   |
|                                                                                  |                                                                                                    |                                   |
|                                                                                  |                                                                                                    |                                   |
| 1                                                                                |                                                                                                    |                                   |
| -                                                                                | P. Letivo: 201                                                                                                   | 1   Etapa: 4   ivanm   20/05/2011 |

1-Insira um código.

2-Um nome para descrição.

3-Informe a localização da Planilha modelo.

4-Informe o local onde a planilha que irá receber e coletar os dados.

4. Após salvar o modelo da planilha vamos inserir os funções que coletam os dados do sistema e alimentam a planilha. Acesse a aba **Informações exportadas/importadas** 

| 2 [390193] Modelos   | de planilhas                                  | -                  |            |                              | ×        |
|----------------------|-----------------------------------------------|--------------------|------------|------------------------------|----------|
| Modelos de planilhas | Informações exportadas/importadas             |                    |            |                              |          |
| P                    | ja kan sa sa sa sa sa sa sa sa sa sa sa sa sa |                    |            |                              |          |
| Função               |                                               | Linha              | Coluna     | Obrigatório                  | <b>_</b> |
| Código da coligada   |                                               |                    |            | S                            |          |
| Nome da coligada     |                                               |                    |            | N                            |          |
| Código da filial     |                                               |                    |            | S                            |          |
| Nome da filial       |                                               |                    |            | N                            |          |
| Período letivo       |                                               |                    |            | S                            |          |
| Código do curso      |                                               |                    |            | S                            |          |
| Curso                |                                               |                    |            | N                            |          |
| Código do período    |                                               |                    |            | S                            |          |
| Período              |                                               |                    |            | N                            |          |
| Código do turno      |                                               |                    |            | S                            | +        |
| <u></u>              |                                               |                    |            | _                            |          |
| << < > >>            | > Código                                      | •                  |            | 酋                            |          |
|                      | <u>N</u> ovo <u>Excluir</u> <u>S</u> alva     | r <u>D</u> esfazer | <u>o</u> k | <u>C</u> ancelar <u>Aj</u> u | fa       |

5. Ao editarmos essas informações e o possível notar que o sistema cria um layout conforme a tabela modelo criada.

| Layout Sistema                                                                                                    | I                   | iornações a serem exportada | las/importadas |            |   |                 |       |        |   |              |               |        |         |                    |        |              |
|----------------------------------------------------------------------------------------------------|---------------------|-----------------------------|----------------|------------|---|-----------------|-------|--------|---|--------------|---------------|--------|---------|--------------------|--------|--------------|
|                                                                                                    | Lavout Sistema 🛛 🖾  | 012 A                       | 8              | с          | D | E               | F     | G      | н | 1            | 1             | K      | L       | м                  | N      | 0            |
| 1     Sectors     Sectors     < | · / · · · · · · · · | 1 Professor                 | -              | uma        |   |                 |       |        |   |              |               |        |         |                    |        |              |
| 1     Monte     Monte                                                                                                   |                     | 3 Dados Aluno               |                |            |   | Diador da Etapa |       |        |   | Dado: Provat |               |        |         | Avea de importação |        |              |
|                                                                                                    |                     | 4 Numero Dhamada            | Matricula      | None Aluno |   | Notas           | Fallo | Ar.455 |   | Prova 1      | Ptova 2       | Prova2 |         | Notas              | Faltas | Aulas        |
|                                                                                                    |                     | 6                           |                |            |   |                 |       |        |   |              |               |        |         |                    |        |              |
|                                                                                                    | -                   | 7                           |                |            |   |                 |       |        |   |              |               |        |         |                    |        |              |
|                                                                                                    |                     | 9                           |                |            |   |                 |       |        |   |              |               |        |         |                    |        |              |
|                                                                                                    | _                   | 10                          |                |            |   |                 |       |        |   |              |               |        |         |                    |        |              |
|                                                                                                    |                     | 12                          |                |            |   |                 |       |        |   |              |               |        |         |                    |        |              |
|                                                                                                    | F                   | 13                          |                |            |   |                 |       |        |   |              |               |        |         |                    |        |              |
|                                                                                                    | -                   | 14                          |                |            |   |                 |       |        |   |              |               |        |         |                    |        |              |
|                                                                                                    |                     |                             |                |            |   |                 |       |        |   |              |               |        |         |                    |        |              |
|                                                                                                    |                     |                             |                |            |   |                 |       |        |   |              |               |        |         |                    |        |              |
|                                                                                                    |                     |                             |                |            |   |                 |       |        |   |              |               |        |         |                    |        |              |
|                                                                                                    |                     |                             |                |            |   |                 |       |        |   |              |               |        |         |                    |        |              |
|                                                                                                    |                     |                             |                |            |   |                 |       |        |   |              |               |        |         |                    |        |              |
|                                                                                                    |                     |                             |                |            |   |                 |       |        |   |              |               |        |         |                    |        |              |
|                                                                                                    |                     |                             |                |            |   |                 |       |        |   |              |               |        |         |                    |        |              |
|                                                                                                    |                     |                             |                |            |   |                 |       |        |   |              |               |        |         |                    |        |              |
|                                                                                                    |                     |                             |                |            |   |                 |       |        |   |              |               |        |         |                    |        |              |
|                                                                                                    |                     |                             |                |            |   |                 |       |        |   |              |               |        |         |                    |        |              |
|                                                                                                    |                     |                             |                |            |   |                 |       |        |   |              |               |        |         |                    |        |              |
|                                                                                                    |                     |                             |                |            |   |                 |       |        |   |              |               |        |         |                    |        |              |
|                                                                                                    |                     |                             |                |            |   |                 |       |        |   |              |               |        |         |                    |        |              |
|                                                                                                    |                     |                             |                |            |   |                 |       |        |   |              |               |        |         |                    |        |              |
|                                                                                                    |                     |                             |                |            |   |                 |       |        |   |              |               |        |         |                    |        |              |
|                                                                                                    |                     |                             |                |            |   |                 |       |        |   |              |               |        |         |                    |        |              |
|                                                                                                    |                     |                             |                |            |   |                 |       |        |   |              |               |        |         |                    |        |              |
|                                                                                                    |                     |                             |                |            |   |                 |       |        |   |              |               |        |         |                    |        |              |
|                                                                                                    |                     |                             |                |            |   |                 |       |        |   |              |               |        |         |                    |        |              |
|                                                                                                    |                     |                             |                |            |   |                 |       |        |   |              |               |        |         |                    |        |              |
|                                                                                                    | 1                   |                             |                |            |   |                 |       |        |   |              |               | 1 1    |         |                    | I I    |              |
| Seiter Dertage DK Genotie State Adda                                                                                                    |                     |                             |                |            |   |                 |       |        |   |              | Salvar Destad | QK     | ancelar | Selver Deutere     | QK     | ancelar Aude |

#### Tabela Modelo

|    | 1              | 2              | 3          | 4 | 5     | 6      | 7     | 8 | 9       | 10      | 11     | 12 | 13    | 14     | 15    | 16 | 17    |
|----|----------------|----------------|------------|---|-------|--------|-------|---|---------|---------|--------|----|-------|--------|-------|----|-------|
| 1  | Professor      |                | Turma      |   |       |        |       |   |         |         |        |    |       |        |       |    |       |
| 2  |                |                |            |   |       |        |       |   |         |         |        |    |       |        |       |    |       |
| з  |                |                |            |   | Dado  |        |       |   |         |         |        |    |       |        |       |    |       |
| 4  | Numero Chamada | Matricula      | Nome Aluno |   | Notas | Faltas | Aulas |   | Prova 1 | Prova 2 | Prova2 |    | Notas | Faltas | Aulas |    | _     |
| 5  |                |                |            |   |       |        |       |   |         |         |        |    |       |        |       |    |       |
| 6  |                |                |            |   |       |        |       |   |         |         |        |    |       |        |       |    |       |
| 7  |                |                |            |   |       |        |       |   |         |         |        |    |       |        |       |    |       |
| 8  |                |                |            |   |       |        |       |   |         |         |        |    |       |        |       |    |       |
| 9  |                |                |            |   |       |        |       |   |         |         |        |    |       |        |       |    |       |
| 10 |                |                |            |   |       |        |       |   |         |         |        |    |       |        |       |    |       |
| 11 |                |                |            |   |       |        |       |   |         |         |        |    |       |        |       |    | _     |
| 12 |                |                |            |   |       |        |       |   |         |         |        |    |       |        |       |    |       |
| 13 |                |                |            |   |       |        |       |   |         |         |        |    |       |        |       |    | _     |
| 14 |                |                |            |   |       |        |       |   |         |         |        |    |       |        |       |    |       |
| 15 |                |                |            |   |       |        |       |   |         |         |        |    |       |        |       |    |       |
| 16 |                |                |            |   |       |        |       |   |         |         |        |    |       |        |       |    |       |
| 17 |                |                |            |   |       |        |       |   |         |         |        |    |       |        |       |    |       |
| 18 |                |                |            |   |       |        |       |   |         |         |        |    |       |        |       |    | -     |
| 19 |                |                |            |   |       |        |       |   |         |         |        |    |       |        |       |    |       |
| 20 |                |                |            |   |       |        |       |   |         |         |        |    |       |        |       |    |       |
| 21 |                |                |            |   |       |        |       |   |         |         |        |    |       |        |       |    |       |
| 22 |                |                |            |   |       |        |       |   |         |         |        |    |       |        |       |    |       |
| 23 |                |                |            |   |       |        |       |   |         |         |        |    |       |        |       |    |       |
| 24 |                |                |            |   |       |        |       |   |         |         |        |    |       |        |       |    |       |
| 25 |                |                |            |   |       |        |       |   |         |         |        |    |       |        |       |    |       |
| 26 |                |                |            |   |       |        |       |   |         |         |        |    |       |        |       |    |       |
| 27 |                |                |            |   |       |        |       |   |         |         |        |    |       |        |       |    |       |
| 28 |                |                |            |   |       |        |       |   |         |         |        |    |       |        |       |    | _     |
| 29 |                |                |            |   |       |        |       |   |         |         |        |    |       |        |       |    | _     |
| 30 |                |                |            |   |       |        |       |   |         |         |        |    |       |        |       |    | _     |
| 31 |                |                |            |   |       |        |       |   |         |         |        |    |       |        |       |    | _     |
| 32 |                |                |            |   |       |        |       |   |         |         |        |    |       |        |       |    |       |
| 33 |                |                |            |   |       |        |       |   |         |         |        |    |       |        |       |    |       |
| 34 |                |                |            |   |       |        |       |   |         |         |        |    |       |        |       |    | _     |
| 35 |                |                |            |   |       |        |       |   |         |         |        |    |       |        |       |    | U     |
| 36 |                |                |            |   |       |        |       |   |         |         |        |    |       |        |       |    | _     |
| 37 |                |                |            |   |       |        |       |   |         |         |        |    |       |        |       |    | _     |
| 38 |                | - / /4         |            |   |       |        |       |   |         |         |        |    |       |        |       | _  |       |
| 14 | Plan1 / Plan   | 12 📿 Plan3 🏑 🤇 |            |   |       |        |       |   |         |         |        | _  | 11    | _      |       |    | - P - |

6. Para que os dados do sistema sejam inseridos corretamente conforme as informações das tabelas, é preciso inserir as funções de acordo com os campos que vão receber os dados, conforme a figura abaixo.

| TOTVS Série T Manufatura (RM)               | 03.9.0505 - RM Classis Ensi | no Básico 11.20.20 | (1)   Alias: CorporeR | RM_Ubec11.20   1-U | JBEC - [[390194] In | formações a seren | n exporta]       |                  |                  | 'S Série T Manuf | fatura (RM) 03.9.0505       | - RM Classis End   | sino Básico 11.20.20 (1)   Alias: CorporeRf | F |                       |
|---------------------------------------------|-----------------------------|--------------------|-----------------------|--------------------|---------------------|-------------------|------------------|------------------|------------------|------------------|-----------------------------|--------------------|---------------------------------------------|---|-----------------------|
| in Sistema Cadastros Secretari              | ia Tesouraria Processo s    | eletivo Relatório  | s Opções Utilitár     | rios Custernização | o Janela Ajuda      |                   |                  |                  |                  | ima ⊆adastroi    | s Sgcretaria <u>T</u> esou  | ataria Processo    | seletivo Belatórios Opções Utilitário       | - | <b>D</b>              |
| 21 % 🗄 🗉                                    | 12                          | 0 '0 Q '0          | s 🐗 🐐 🚅 🧯             | 실 🔍                |                     |                   |                  |                  |                  | 22 %             | 8 🗉 🗹                       | •8 •8              | o 'o 4, 'e, 4] 🗛 🖬 🕼                        |   | Para os campos que    |
| Informações a serem exportadas/mport        | (adai                       | 1 0                |                       |                    |                     |                   |                  |                  |                  | ces a serem expo | Radas/Importadas            |                    |                                             | _ | • •                   |
| 1 Palence None do                           | professor Turne             |                    |                       | ,                  | 0                   |                   |                  |                  | K.               |                  | 51                          | N                  |                                             |   | vão otvolizor/incorir |
| 2                                           |                             |                    |                       |                    |                     |                   |                  |                  |                  |                  |                             |                    |                                             |   | vao atualizar/inserir |
| 3 Dedos Aluno<br>4 Numero Charrada Matricul | a Nome Aluno                |                    | Notes                 | Fallas             | Av.Apr              |                   | Prova 1          | Page 2           | Prova2           |                  | Azea de Importação<br>Notas | Fals               | Autos                                       |   | -                     |
| 5 Número de chamad Matriculo                | a do aluno Nome do aluno    |                    | Nota da etapa 1       | Faltas da etapa 1  | Aulas dadas da el   | 2                 | Valor da prova 1 | Valor da prova 2 | Valor da prova 3 |                  | Importar nota da ela        | Importar faitas de | a di                                        |   | dadas dantra da       |
| 8                                           |                             |                    |                       |                    |                     |                   |                  |                  |                  |                  |                             |                    |                                             |   |                       |
| 8                                           |                             |                    |                       |                    |                     |                   |                  |                  |                  |                  |                             |                    |                                             |   |                       |
| 10                                          |                             |                    |                       |                    |                     |                   |                  |                  |                  |                  |                             |                    |                                             |   | Classic Áusado as     |
| 11                                          |                             |                    |                       |                    |                     |                   |                  |                  |                  |                  |                             |                    |                                             |   | Classis, e usado as   |
| 12                                          |                             |                    |                       |                    |                     |                   |                  |                  |                  |                  |                             |                    |                                             |   |                       |
| 14                                          |                             |                    |                       |                    |                     |                   |                  |                  |                  |                  |                             |                    |                                             |   | funções que           |
| 15                                          |                             |                    |                       |                    |                     |                   |                  |                  |                  |                  |                             |                    |                                             |   | rançoes que           |
|                                             |                             |                    |                       |                    |                     |                   |                  |                  |                  |                  |                             |                    |                                             |   |                       |
|                                             |                             |                    |                       |                    |                     |                   |                  |                  |                  |                  |                             |                    |                                             |   | começam com a         |
|                                             |                             |                    |                       |                    |                     |                   |                  |                  |                  |                  |                             |                    |                                             |   | 2                     |
|                                             |                             |                    |                       |                    |                     |                   |                  |                  |                  |                  |                             |                    |                                             |   | nolouro "Importor"    |
|                                             |                             |                    |                       |                    |                     |                   |                  |                  |                  |                  |                             |                    |                                             |   | palavia importar      |
|                                             |                             |                    |                       |                    |                     |                   |                  |                  |                  |                  |                             |                    |                                             |   | • •                   |
|                                             |                             |                    |                       |                    |                     |                   |                  |                  |                  |                  |                             |                    |                                             |   |                       |
|                                             |                             |                    |                       |                    |                     |                   |                  |                  |                  |                  |                             |                    |                                             |   |                       |
|                                             |                             |                    |                       |                    |                     |                   |                  |                  |                  |                  |                             |                    |                                             | - |                       |
|                                             |                             |                    |                       |                    |                     |                   |                  |                  |                  |                  |                             |                    |                                             |   |                       |
|                                             |                             |                    |                       |                    |                     |                   |                  |                  |                  |                  |                             |                    |                                             |   |                       |
|                                             |                             |                    |                       |                    |                     |                   |                  |                  |                  |                  |                             |                    |                                             |   |                       |
|                                             |                             |                    |                       |                    |                     |                   |                  |                  |                  |                  |                             |                    |                                             |   |                       |
|                                             |                             |                    |                       |                    |                     |                   |                  |                  |                  |                  |                             |                    |                                             |   |                       |
|                                             |                             |                    |                       |                    |                     |                   |                  |                  |                  |                  |                             |                    |                                             |   |                       |
|                                             |                             |                    |                       |                    |                     |                   |                  |                  |                  |                  |                             |                    |                                             |   |                       |
|                                             |                             |                    |                       |                    |                     |                   |                  |                  |                  |                  |                             |                    |                                             |   |                       |
| × 💷                                         |                             |                    |                       |                    |                     |                   |                  |                  |                  |                  |                             |                    |                                             |   |                       |
|                                             |                             |                    |                       |                    |                     |                   |                  | Selver Desta     | er <u>Q</u> K    | ç.               |                             |                    |                                             |   |                       |
|                                             |                             |                    |                       |                    |                     |                   |                  |                  |                  |                  |                             |                    |                                             |   |                       |

 Após as configurações das tabelas para importação/exportação de dados é preciso associar a disciplina da turma, para que as informações da mesma alimentem as tabelas. Acesse Cadastro > Acadêmico > Período Letivo > Turmas

| 😺 totv  | S Série T Manufatura (RM) 03.9.0 | 505 - RM CI | assis Ensino Básico 11.20.20 (1)   / | lias: Corpore | RM_Ubec11.20   1- | -UBEC    | and the second |              |                            |       |                    |
|---------|----------------------------------|-------------|--------------------------------------|---------------|-------------------|----------|----------------|--------------|----------------------------|-------|--------------------|
| Sistema | Cadastros Secretaria Tesou       | raria Proce | esso seletivo Relatórios Opçõe       | s Utilitários | Customização      | Janela / | Ajuda          |              |                            |       |                    |
|         | 🕵 Alunos                         | Ctrl+A      | 0 '0 0 '0 Ø                          | <b>6</b>      | 4 🙆 🖪             |          |                |              |                            |       |                    |
| 7       | A Professores                    | •           | · · · · · · · · · · · ·              | .949 (OHE)    |                   |          |                |              |                            |       |                    |
| 84 [390 |                                  |             |                                      |               |                   |          |                |              |                            |       |                    |
|         | Academicos                       |             | Periodo letivo                       | Periodos      | letivos Ctrl+L    |          |                |              |                            |       |                    |
| 84 (    | Financeiros                      |             | 📢 Cursos/Períodos Ctrl+U             | Cursos        |                   |          |                |              |                            |       |                    |
|         | Campos complementares            | •           | Disciplinas Ctrl+D                   | Grades c      | urriculares       |          |                |              |                            |       |                    |
|         | 🗐 Coligadas                      |             | 🖑 Turnos/Horários                    | 84 Lurmas     | Ctrl+ I           |          |                |              | 1                          |       |                    |
| Perí    | Filiais                          |             | Amiliana                             | 💽 Turmas i    | mistas            |          | Turno          | Turma        | Nome da turma              |       | Nº máximo de aluno |
| 2011    | Departamentos                    |             | Auxiliares                           |               | MATERNAL II       |          | MATUTINO M/J   | 5MMIIA       | 5MMIIA                     |       |                    |
| 2011    | 🕄 Centros de Custos              |             | Historico -                          |               | MATERNAL II       |          | MATUTINO M/J   | 5MMIIB       | 5MMIIB                     |       | 2                  |
| 2011    | Classificação de Centros de      | Custos      | SOE                                  |               | MATERNAL II       |          | MATUTINU M/J.  |              | X DAUIC                    |       |                    |
| 2011    | 🚇 Moedas e Índices               |             | Correção de gabanto                  |               |                   |          | VESPERTINUM    |              | 5VMILL<br>DAVID            |       | <u> </u>           |
| 2011    | Cotações                         |             | 🗂 Materiais escolares                |               |                   |          | VESPERTINU M   |              | SAWIID                     |       | 2                  |
| 2011    | Fórmulas                         |             | 2 Planilhas de notas                 |               |                   |          | MATUTINO M/I   | n<br>EM IIA  | EM IIA                     |       |                    |
| 2011    | Sontas Correntes                 |             | Salas                                |               |                   |          | MATUTINO M/J   | 5MUR         | 5MIIB                      |       |                    |
| 2011    | Estados                          |             | Atendimentos                         |               |                   |          | MATUTINO M/J   | 5MUIC        | 5MUC                       |       |                    |
| 2011    | Países                           |             |                                      | ]             |                   |          | MATUTINO M/J   | 20001C       | - Smole                    |       |                    |
| 2011    | Bancos e Agências                |             |                                      |               |                   |          | VESPERTING N   | 5.411D       | 5400                       |       |                    |
| 2011    | Calendários                      |             | CĂO INFANTII                         |               | JABDIM I          |          | VESPERTING N   | 5V.IIF       | 5V/IIE                     |       |                    |
| 2011    | Tabelas Dinâmicas                |             | CÃO INFANTIL                         |               | JARDIM I          |          | VESPERTINO N   | 5VJIF        | 5VJIF                      |       | 5                  |
| 2011    | Seguranca                        | •           | CÃO INFANTIL                         |               | JARDIM I          |          | VESPERTINO N   | ×            | ×                          |       |                    |
| 2011    | CECB                             | EDUC        | CÁÇÃO INFANTIL                       |               | JARDIM II         |          | MATUTINO J2    | 5MJIIA       | 5MJIIA                     |       | 3                  |
| 2011    | CECB                             | EDUO        | CAÇÃO INFANTIL                       |               | JARDIM II         |          | MATUTINO J2    | 5MJIIB       | 5MJIIB                     |       | 3                  |
| 2011    | CECB                             | EDUG        | CAÇÃO INFANTIL                       |               | JARDIM II         |          | MATUTINO J2    | 5MJIIC       | 5MJIIC                     |       | 3                  |
| 2011    | CECB                             | EDUO        | CAÇÃO INFANTIL                       |               | JARDIM II         |          | MATUTINO J2    | ×            | ×                          |       |                    |
| 2011    | CECB                             | EDUO        | CAÇÃO INFANTIL                       |               | JARDIM II         |          | VESPERTINO J   | 5VJIID       | 5VJIID                     |       | 3                  |
| 2011    | CECB                             | EDUG        | CAÇÃO INFANTIL                       |               | JARDIM II         |          | VESPERTINO J   | 5VJIIE       | 5VJIIE                     |       | 3                  |
| 2011    | CECB                             | EDUC        | CAÇÃO INFANTIL                       |               | JARDIM II         |          | VESPERTINO J   | 5VJIIF       | 5VJIIF                     |       | 3                  |
| 2011    | CECB                             | EDUC        | CAÇÃO INFANTIL                       |               | JARDIM II         |          | VESPERTINO J   | ×            | ×                          |       |                    |
| 2011    | CECB                             | ENSI        | NO FUNDAMENTAL - FASE I              |               | 1º ANO            |          | VESPERTINO     | 6V1E         | 6V1E                       |       | 3                  |
| 2011    | CECB                             | ENSI        | NO FUNDAMENTAL - FASE I              |               | 1º ANO            |          | VESPERTINO     | 6V1F         | 6V1F                       |       | 3                  |
| 2011    | CECB                             | ENSI        | NO FUNDAMENTAL - FASE I              |               | 1º ANO            |          | VESPERTINO     | 6V1G         | 6V1G                       |       | 3                  |
| 2011    | CECB                             | ENSI        | NO FUNDAMENTAL - FASE I              |               | 1º ANO            |          | VESPERTINO     | 6V1H         | 6V1H                       |       | 3                  |
| 2011    | CECB                             | ENSI        | NO FUNDAMENTAL - FASE I              |               | 1º ANO            |          | VESPERTINO 3   | ×            | ×                          |       |                    |
| 2011    | CECB                             | ENSI        | NU FUNDAMENTAL - FASE I              |               | 1º ANO            |          | MATUTINO I     | 6M1A         | 6M1A                       |       | 8                  |
| 2011    | CECB                             | ENSI        | NU FUNDAMENTAL - FASET               |               | Iª ANU            |          | MATUTINUT      | 6M1B         | 6MTB                       |       | 3                  |
| 2011    | LEUB                             | ENSI        | NU FUNDAMENTAL - FASE I              |               | IFANU<br>18 ANO   |          | MATUTINUT      | 6MTC         | 6MTL<br>CM1D               |       | 3                  |
| 2011    | LEUB                             | ENSI        | NU FUNDAMENTAL FASE I                |               | TEANU<br>18 ANO   |          | MATUTINO       | omitu<br>U   | BMTD                       |       | 2                  |
| 2011    | CECP                             | ENSI        |                                      |               | 1- ANU<br>28 ANO  |          | VECCEPTING     | A (DE        | 0<br>0/2E                  |       |                    |
| 2011    | CECB                             | ENSI        |                                      |               | 2" ANU<br>28 ANU  |          | VESPERTINO     | 6V2F         | 6V2F<br>6V2G               |       | 4                  |
| 2011    | CECB                             | ENGI        |                                      |               | 2" ANO<br>28 ANO  |          | VESPERTINO     | 6v20<br>6v20 | 6V2U                       |       |                    |
| 2011    | CECB                             | ENSI        |                                      |               | 2º ANO<br>2º ANO  |          | VESPERTINO     | 6V2I         | 6V2I                       |       | 4                  |
| 2011    | CECB                             | ENSI        |                                      |               | 2ª ANO            |          | VESPERTINO     | X            | ×                          |       | 4                  |
| 2011    | CECB                             | ENSI        | NO FUNDAMENTAL - FASE I              |               | 2ª ANO            |          | MATUTINO       | 6M2A         | 6M2A                       |       | -                  |
| 2011    | CECB                             | ENSI        | NO FUNDAMENTAL - FASE I              |               | 2º ANO            |          | MATUTINO       | 6M2B         | 6M2B                       |       | 2                  |
| 2011    | CECB                             | ENSI        | NO FUNDAMENTAL - FASE I              |               | 2º ANO            |          | MATUTINO I     | 6M2C         | 6M2C                       |       | 3                  |
| 2011    | CECB                             | ENSI        | NO FUNDAMENTAL - FASE I              |               | 2º ANO            |          | MATUTINO I     | 6M2D         | 6M2D                       |       | 8                  |
| 2011    | CECB                             | ENSI        | NO FUNDAMENTAL - FASE I              |               | 2º ANO            |          | MATUTINO I     | 6M2E         | 6M2E                       |       | 3                  |
|         |                                  |             |                                      |               |                   |          |                |              |                            |       |                    |
|         |                                  |             |                                      |               |                   |          |                |              |                            |       |                    |
|         |                                  |             |                                      |               |                   |          |                |              | P. Letivo: 2011   Etapa: 4 | ivanm | 20/05/2011         |

8. Editar a turma desejada, em seguida acessar a aba disciplina, logo após editar a disciplina para associar a Planilha de notas como mostra a etapa 5 da imagem abaixo.

|                                                                                                    | 😺 TOTVS Sér                                                                                                    | rie T Manufatura (RM) 03.9.0 | 0505 - RM Classis Ensino Básico 11.20.20 (1)   Alias: CorporeRM_Ubec11.20   1-UBEC                                                                                                    |                      |
|----------------------------------------------------------------------------------------------------|----------------------------------------------------------------------------------------------------|------------------------------|----------------------------------------------------------------------------------------------------|----------------------|
|                                                                                                    | Sistema Ca                                                                                                    | adastros Secretaria Tesou    | uraria Processo seletivo Relatórios Opções Utilitários Customização Janela Ajuda                                                                                                    |                      |
|                                                                                                    | 89                                                                                                    |                              | 1 1 1 4 4 4 4 4 4 a 1 a 2                                                                                                    |                      |
| P1 (2001) Columb of Luman       P1 (2001) P1 (2001) P1 ( |                                                                                                    |                              |                                                                                                    |                      |
|                                                                                                    | 84 [390151]                                                                                                    | ] Cadastro de turmas (1186)  |                                                                                                    |                      |
|                                                                                                    | 18 1 1 Ka                                                                                                    | 🖅 🏖 🗒 🖓 🛛 🧳                  | 9.9.9. ∰ to the test test test test test test test                                                                                                    |                      |
| <                                                                                                    |                                                                                                    |                              |                                                                                                    |                      |
| Presides total     Case     Preside     Tare     Tare                                                                                                    | << <                                                                                                    | > >> Centro de cu            | isto 🔄                                                                                                    |                      |
| 2011         CCCB         EDUCAÇÃO NFANTIL         MATERNAL II         MATUTION AVABAIL         SAMIA           2011         CCCB         EDUCAÇÃO NFANTIL         MATERNAL II         MATUTION AVABAIL         SAMIB         C           2011         CCCB         EDUCAÇÃO NFANTIL         MATERNAL II         MATUTION AVABAIL         SAMIB         C           2011         CCCB         EDUCAÇÃO NFANTIL         MATERNAL II         MATERNAL II         MATERNAL II         MATERNAL II         MATERNAL II         MATERNAL II         MATERNAL II         VESERTINO NAME         X           2011         CCCB         EDUCAÇÃO NFANTIL         MATERNAL II         VESERTINO NAME         X         X         X           2011         CCCB         EDUCAÇÃO INFANTIL         MATERNAL II         VESERTINO NAME         X         X         X           2011         CCCB         EDUCAÇÃO INFANTIL         MATERNAL III         VESERTINO NAME         X         X         X           2011         CCCB         EDUCAÇÃO INFANTIL         MATERNAL IIII         VESERTINO NAME         X         X         X           2011         CCCB         EDUCAÇÃO INFANTIL         MATERNAL IIIII VESERTINO NAME         X         X         X         X         X <t< td=""><td>Período</td><td>letivo Filial</td><td>Curso Período Turno Turma Nome da turma</td><td>Nª máximo de alune -</td></t<>                                                                                                    | Período                                                                                                    | letivo Filial                | Curso Período Turno Turma Nome da turma                                                                                                    | Nª máximo de alune - |
| 2011     CCCB     EDUCAÇÃO MFANTIL     MATERMALII     MATUTINO MAZA     MATURINO MAZA       2011     CCCB     EDUCAÇÃO MFANTIL     MATERMALII     VESPERTINO NAME     MATURINO MAZA       2011     CCCB     EDUCAÇÃO MFANTIL     MATERMALII     VESPERTINO NAME     MATURINO MAZA       2011     CCCB     EDUCAÇÃO MFANTIL     MATERMALII     VESPERTINO NAME     MATURINO MAZA       2011     CCCB     EDUCAÇÃO MFANTIL     MATERMALII     VESPERTINO NAME     MATURINO MAZA       2011     CCCB     EDUCAÇÃO MFANTIL     MATERMALII     VESPERTINO NAME     MATURINO MAZA       2011     CCCB     EDUCAÇÃO MFANTIL     MATERMALII     VESPERTINO NAME     MATURINO MAZA       2011     CCCB     EDUCAÇÃO MFANTIL     MATERMALII     VESPERTINO NAME     MATURINO MAZA       2011     CCCB     EDUCAÇÃO MFANTIL     MATERMALII     VESPERTINO NAME     MATURINO NAME       2011     CCCB     EDUCAÇÃO MFANTIL     MATERMALII     VESPERTINO NAME     MATURINO MAZA       2011     CCCB     EDUCAÇÃO MFANTIL     MATURINO MAZI     MATURINO MAZI     MATURINO NAME       2011     CCCB     EDUCAÇÃO MFANTIL     MATURINO MAZI     MATURINO MAZI     MATURINO MAZI       2011     CCCB     EDUCAÇÃO MFANTIL     MATURINO MAZI     MATU                                                                                                    | 2011                                                                                                    | CECB                         | EDUCAÇÃO INFANTIL MATERNAL II MATUTINO MA SMMIIA SMMIIA                                                                                                    | 2                    |
| 2011     CCCB     EDUCAÇÃO AFANTIL     MATERNAL II     MATURINO NAMIL     NATURAL       2011     CCCB     EDUCAÇÃO AFANTIL     MATERNAL II     VESPERTINO NAMID     SAMID       2011     CCCB     EDUCAÇÃO AFANTIL     MATERNAL II     VESPERTINO NAMID     SAMID       2011     CCCB     EDUCAÇÃO AFANTIL     MATERNAL II     VESPERTINO NAMID     SAMID       2011     CCCB     EDUCAÇÃO AFANTIL     MATERNAL II     VESPERTINO NAMID     SAMID       2011     CCCB     EDUCAÇÃO AFANTIL     MATERNAL II     VESPERTINO NAMID     SAMID       2011     CCCB     EDUCAÇÃO AFANTIL     MATERNAL II     VESPERTINO NAMID     SAMID       2011     CCCB     EDUCAÇÃO AFANTIL     MATERNAL II     VESPERTINO NAMID     SAMID       2011     CCCB     EDUCAÇÃO AFANTIL     MATERNAL II     VESPERTINO NAMID     SAMID       2011     CCCB     EDUCAÇÃO AFANTIL     MATERNAL II     VESPERTINO NAMID     SAMID       2011     CCCB     EDUCAÇÃO AFANTIL     MATERNAL II     VESPERTINO NAMID     SAMID       2011     CCCB     EDUCAÇÃO AFANTIL     MATERNAL II     VESPERTINO NAMID     SAMID       2011     CCCB     EDUCAÇÃO AFANTIL     MATERNAL II     VESPERTINO NAMID       2011     CCCB                                                                                                    | 2011                                                                                                    | CECB                         | EDUCAÇÃO INFANTIL MATERNAL II MATUTINO M/J 5MMIIB 5MMIIB                                                                                                    | 2                    |
| 1301     CC09     EDUCAÇÃO INFANTIL     MATERNALII     VESPERTINO NS-MUE     SMIC       1301     CC09     EDUCAÇÃO INFANTIL     MATERNALII     VESPERTINO NS-MUE     SMIC       1301     CC09     EDUCAÇÃO INFANTIL     MATERNALII     VESPERTINO NS-MUE     SMIC       1301     CC09     EDUCAÇÃO INFANTIL     MATERNALII     VESPERTINO NS-MUE     SMIC       1301     CC09     EDUCAÇÃO INFANTIL     MATERNALII     VESPERTINO NS-MUE     SMIC       1301     CC09     EDUCAÇÃO INFANTIL     MATERNALII     VESPERTINO NS-MUE     SMIC       1301     CC09     EDUCAÇÃO INFANTIL     MATERNALII     VESPERTINO NS-MUE     SMIC       1301     CC09     EDUCAÇÃO     SMICAÇÃO INFANTIL     MATERNALII     VESPERTINO NS-MUE     SMIC       1301     CC09     EDUCAÇÃO     SMICA     SMICA     SMICA     SMICA     SMICA       1301     CC09     EDUCAÇÃO     SMICA     SMICA     SMICA     SMICA     SMICA     SMICA     SMICA       1301     CC09     EDUCAÇÃO     SMICA     SMICA     SMICA     SMICA     SMICA     SMICA     SMICA     SMICA       1301     CC09     EDUCAÇÃO     SMICA     SMICA     SMICA     SMICA     SMICA     SMICA                                                                                                    | 2011                                                                                                    | CECB                         | EDUCAÇÃO INFANTIL MATERNAL II MATUTINO MAIX X                                                                                                    |                      |
| 2011         CEC8         EDUCAÇÃO INFATIL         MATERNAL II         VESERTINO SAMID         VAID           2011         CEC8         EDUCAÇÃO INFATIL         MATERNAL II         VESERTINO SAMID         VESERTINO SAMID <td>2011</td> <td>CECB</td> <td>EDUCAÇÃO INFANTIL MATERNAL II VESPERTINO N SVMIIC SVMIIC</td> <td>2</td>                                                                                                    | 2011                                                                                                    | CECB                         | EDUCAÇÃO INFANTIL MATERNAL II VESPERTINO N SVMIIC SVMIIC                                                                                                    | 2                    |
| 2011       ECE3       EDUCAÇU MAXATIL       MATERNALII       VESHETINU NX       X         2011       ECE3       EDUCAÇU MAXATIL       MATERNALII       VESHETINU NX       X         2011       ECE8       EDUCAÇU MAXATIL       EDUCAÇU MAXATIL       Image: Comparison Complementarest Alaros       Image: Comparison Complementarest Alaros       Image: Comparison Complementarestalalaros       Image: Comparison Comp                                                                                                    | 2011                                                                                                    | CECB                         | EDUCAÇÃO INFANTIL MATERNAL II VESPERTINO ESVMIID SVMIID                                                                                                    | 2                    |
| Participa         Construction         Construction <td>2011</td> <td>CECB</td> <td>EDUCAÇÃO INFANTIL MATERINAL II VESPERTINO NX X</td> <td></td>                                                                                                    | 2011                                                                                                    | CECB                         | EDUCAÇÃO INFANTIL MATERINAL II VESPERTINO NX X                                                                                                    |                      |
| CLCB         EDUCACI         EDUCACI         EDUCACI         Control Control         Control Control         Control Control         Control         Control <thcontrol< th=""> <thcontrol< th=""> <thcontr< td=""><td>2011</td><td>CECP</td><td></td><td></td></thcontr<></thcontrol<></thcontrol<>                                                                                                    | 2011                                                                                                    | CECP                         |                                                                                                    |                      |
| 2011       CECB       EDUCAS       Field Cash       Field Cash       Fie                                                                                                    | 2011                                                                                                    | CECB                         |                                                                                                    | 3                    |
| 2011         CC68         EDUCAC         Image: Construction of the second of the second of            | 2011                                                                                                    | CECB                         | EDUCAÇÃ Identificação Disciplinas   Observações   Campos complementares   Alunos                                                                                                    |                      |
| 2011         CEC8         EDUCAC         Image in the second and the second and the second            | 2011                                                                                                    | CECB                         | EDUCAT 10 1 4 5                                                                                                    |                      |
| 2011         CEG8         EDUCAG         X Muka         LINGUAGEM ORALE ESCRITA         3         Image: Ceg8         Image: Ceg8 <td>2011</td> <td>CECB</td> <td></td> <td></td>                                                                                                    | 2011                                                                                                    | CECB                         |                                                                                                    |                      |
| 2011         CEC8         EDUCA2         Image: Solution and the solution and the solutis and the solution and the solution and the solution an           | 2011                                                                                                    | CECB                         |                                                                                                    | 3                    |
| 2111         CEC8         EDUCAC         Mula         ENSINO RELIGIOSO           2111         CEC8         EDUCAC         Mula         EDUCAC         Sila         Sila           2111         CEC8         EDUCAC         Mula         EDUCAC         Mula         Sila         Sila           2111         CEC8         EDUCAC         Mula         ATTES         Sila         Sila<                                                                                                    | 2011                                                                                                    | CECB                         |                                                                                                    |                      |
| 2011         CEC8         EDUCACA         SHUA         ARTES           2011         CEC8         EDUCACA         SHUA         ARTES         S           2011         CEC8         EDUCACA         SHUA         ARTES         S           2011         CEC8         EDUCACA         SHUA         ARTES         S           2011         CEC8         EDUCACA         SHUA         ARTES         S           2011         CEC8         EDUCACA         SHUA         ARTES         S           2011         CEC8         EDUCACA         Image: SHUA         Obioint/Salar         Proval         S           2011         CEC8         EDUCACA         Image: SHUA         Proval         S         S           2011         CEC8         ENSINO         Image: SHUA         S         S         S           2011         CEC8         ENSINO         Image: SHUA         Image: SHUA         S         S           2011         CEC8         ENSINO         Image: SHUA         Image: SHUA         S         S           2011         CEC8         ENSINO         Image: SHUA         Image: SHUA         S         S           2011         CEC8                                                                                                    | 2011                                                                                                    | CECB                         | EDUCAÇÃ SMJIA ENSINO RELIGIOSO                                                                                                    | 3                    |
| 2011       CECB       EDUCACA       SMUA       AFTES       S         2011       CECB       EDUCACA       SMUA       MATEMÁTICA       S         2011       CECB       EDUCACA       SMUA       MATEMÁTICA       S         2011       CECB       EDUCACA       SMUA       MATEMÁTICA       S         2011       CECB       EDUCACA       SMUA       MATEMÁTICA       S         2011       CECB       EDUCACA       MATA / Disciplina: LINGUAGEM ORAL ESCRITA       S       S         2011       CECB       EUNCACA       Parido letivo:       Fiald       Curro:       S       S         2011       CECB       ENSINO       Parido letivo:       Fiald       Curro:       S       S       S         2011       CECB       ENSINO       Parido letivo:       Fiald       Curro:       S       S       S       S       S       S       S       S       S       S       S       S       S       S       S       S       S       S       S       S       S       S       S       S       S       S       S       S       S       S       S       S       S       S       S <t< td=""><td>2011</td><td>CECB</td><td>EDUCAÇĂ SMJIA EDUCAÇÃO FÍSICA</td><td>9</td></t<>                                                                                                    | 2011                                                                                                    | CECB                         | EDUCAÇĂ SMJIA EDUCAÇÃO FÍSICA                                                                                                    | 9                    |
| 2011       CECB       EDUCAÇÃ       SMUA       MATEMÁTICA         2011       CECB       EDUCAÇÃ       [2]90037] Turma: SMUA / Disciplina: LINGUAGEM ORAL E ESCRITA       S         2011       CECB       EDUCAÇÃ       [2]90037] Turma: SMUA / Disciplina: LINGUAGEM ORAL E ESCRITA       S         2011       CECB       EDUCAÇÃ       [4]milia: [7]0destores]       Horánicu/Salas       Provas]       S         2011       CECB       EDUCAÇÃ       [1]milia: [1]       [2]CECB       S       S         2011       CECB       ENNO       [2]CECB       [2]CECB       [2]CUCAÇÃO INFANTIL       S         2011       CECB       ENNO       [2]CECB       [2]CUCAÇÃO INFANTIL       S         2011       CECB       ENNO       [3]ARDIM I       [4]ARDIM I       S         2011       CECB       ENNO       [3]ARDIM I       [4]ARDIM I       S         2011       CECB       ENNO       [3]ARDIM I       [4]ARDIM I       S         2011       CECB       ENNO       [3]ARDIM I       [4]ARDIM I       S         2011       CECB       ENNO       [3]ARDIM I       [4]ARDIM I       S         2011       CECB       ENNO       [3]ARDIM I       [4]ARDIM I                                                                                                    | 2011                                                                                                    | CECB                         | EDUCAÇÃ 550JA ARTES                                                                                                    | 3                    |
| 2011         CEC8         EDUCAÇA         [30037]         Turma: 5MILA / Disciplina: LINGUAGEM ORAL E ESCRITA         Image: Ceca and the mail of the mail of the mail                             | 2011                                                                                                    | CECB                         | EDUCAÇÃ SMJIA MATEMÁTICA                                                                                                    |                      |
| 2011         CEC8         EDUCAq         [20037] Turma: SMUA / Disciplina: LINGUAGEM ORAL EESCRITA                                                                                                    | 2011                                                                                                    | CECB                         | EDUCAÇÃ                                                                                                    | 3                    |
| 2011         CECB         EDUCA         Identificação         Fórmulas         Professores         Horánicação         Forwas         Image: Curac         Image: Curac                                                                                                    | 2011                                                                                                    | CECB                         | EDUCAQ 🚰 [390037] Turma: SMJIA / Disciplina: LINGUAGEM ORAL E ESCRITA                                                                                                    | G                    |
| 2011       CECB       EUSINO       Turna:       9         2011       CECB       ENSINO       2011       CECB       ENSINO         2011       CECB       ENSINO       2011       CECB       ENSINO         2011       CECB       ENSINO       2011       CECB       ENSINO         2011       CECB       ENSINO       Turna:       Turna:       9         2011       CECB       ENSINO       Disciplina:       1       201       201         2011       CECB       ENSINO       Disciplina:       1       201       201       CECB       201       CECB       201       CECB       201       CECB       201       CECB       201       CECB       201       CECB       201       CECB       ENSINO       1       0       201       CECB       ENSINO       1       CECB       201       CECB       ENSINO       1       Aplicase addicinal extra classe       201       CECB       201       CECB       ENSINO       1       Aplicase addicinal extra classe       201       CECB       201       CECB       ENSINO       1       Aplicase addicinal extra classe       1       201       CECB       ENSINO       1       Aplicase addicinal ext                                                                                                    | 2011                                                                                                    | CECB                         | EDUCAG Identificação Fórmulas Professores Horários/Salas Provas                                                                                                    | 3                    |
| 2011       LELB       ENSINO       Failat       Curso:         2011       CECB       ENSINO       Periodo leivo:       Filat       EDUCAÇÃO INFANTIL       S         2011       CECB       ENSINO       Periodo leivo:       Filat       S       S         2011       CECB       ENSINO       Periodo leivo:       Filat       Curso:       S         2011       CECB       ENSINO       Periodo leivo:       Filat       Curso:       S         2011       CECB       ENSINO       Periodo leivo:       Filat       Curso:       S         2011       CECB       ENSINO       Matturino M/J 1       S       S       S       S         2011       CECB       ENSINO       Disciplina:       S       S                                                                                                    | 2011                                                                                                    | LEUB                         |                                                                                                    |                      |
| 2011     CECB     ENSING     Periodo letivo:     Filat     Curso:       2011     CECB     ENSING     [2011     CECB     ENSING       2011     CECB     ENSING     [2011     CECB     ENSING       2011     CECB     ENSING     [2011     MATUTINO M/J     SMJA       2011     CECB     ENSING     [2011     MATUTINO M/J     SMJA       2011     CECB     ENSING     Disciplina:     Signifia:       2011     CECB     ENSING     Invisional extra classe     Signifia:       2011     CECB     ENSING     Invisional extra classe     Signifia:       2011     CECB     ENSING     Invisional extra classe     Signifia:       2011     CECB     ENSING     Invisio composto:     Signifia:       2011     CECB     ENSING     Invisio composto:     Signifia:       2011     CECB     ENSING     Invisio composto:     Signifia:       2011     CECB     ENSING     Invisio composto:     Signifia:       2011     CECB     ENSING     Invisio composto:     Signifia:       2011     CECB     ENSING     Invisio composto:     Signifia:       2011     CECB     ENSING     Invisio composto:     Signifia:                                                                                                    | 2011                                                                                                    | CECP                         | ENSING TORIG.                                                                                                    |                      |
| 2011     CECB     ENSINO       2011     CECB     ENSINO       2011     CECB     ENSIN                                                                                                    | 2011                                                                                                    | CECB                         | ENSIND Período letivo: Filai: Curso:                                                                                                    |                      |
| 2011       CECB       ENSING         2011       CECB       ENSING                                                                                                    | 2011                                                                                                    | CECB                         | ENSIND 2011 CECB EDUCAÇÃO INFANTIL                                                                                                    |                      |
| 2011       CECB       ENSIND         2011       CECB       ENSIND                                                                                                    | 2011                                                                                                    | CECB                         | ENSINO Período: Turno: Turna:                                                                                                    |                      |
| 2011       CECB       ENSINO       Disciplina:                                                                                                    | 2011                                                                                                    | CECB                         | ENSINO JUANDIMI JAANDIMI JAANDIMI JAANDIMI JAANDIMI                                                                                                    | 5                    |
| 2011       CECB       ENSIND       Disciplina:         2011       CECB       ENSIND       LINGUAGEM ORAL E ESCRITA       Aplica-se adicional extra classe         2011       CECB       ENSIND       Horário composto:       Sala:       Disciplina opcional         2011       CECB       ENSIND       INGUAGEM ORAL E ESCRITA       Aplica-se adicional extra classe       Aplica-se adicional extra classe         2011       CECB       ENSIND       INGUAGEM ORAL E ESCRITA       Aplica-se adicional extra classe       Sala:       Disciplina opcional         2011       CECB       ENSIND       India:       India:       Sala:       Disciplina opcional       Sala:       Sala:                                                                                                    | 2011                                                                                                    | CECB                         | ENSIND Disciplina                                                                                                    | 3                    |
| 2011       CECB       ENSINO       Image: Certain certain ce                   | 2011                                                                                                    | CECB                         | ENSIND Discriting                                                                                                    | 3                    |
| 2011       CECB       ENSINO       Frequencies       Aplica se addicinal notation         2011       CECB       ENSINO       Horácia composto:       Sala:       Disciplina opcional         2011       CECB       ENSINO       Planilha para exportação de notas para o Excel:       Nª semanat:       Duração (hhrmn):       Sala:         2011       CECB       ENSINO       Planilha para exportação de notas para o Excel:       Nª semanat:       Duração (hhrmn):       Sala:         2011       CECB       ENSINO       Planilha para exportação de notas para o Excel:       Nª semanat:       Duração (hhrmn):       Sala:       Sala:                                                                                                    | 2011                                                                                                    | CECB                         | ENSIND LINGLAGEM OBAL E ESCRITA                                                                                                    | 3                    |
| 2011       CECB       ENSINO       Horkino composto:       Sala:       Disciplina opcional       Sala:       Disciplina opcional         2011       CECB       ENSINO       Planiha para exportação de notas para o Excet       Nº semanat       Duração (hhr.mm):       Sala:       Sala:                                                                                                    | 2011                                                                                                    | CECB                         | ENSINO AND AND AND AND AND AND AND AND AND AND                                                                                                    |                      |
| 2011       CECB       ENSIND       Image: CecB and the para exportação de notas para o Exect       Madas: Marge activação (hh.mm);       S         2011       CECB       ENSIND       Planiha para exportação de notas para o Exect       Nº semanat       Duração (hh.mm);       S         2011       CECB       ENSIND       Planiha para exportação de notas para o Exect       9       00:50       S         2011       CECB       ENSIND       Exect       9       00:50       S         2011       CECB       ENSIND       <<<>>>       Disciplina       Matas:       S         2011       CECB       ENSIND       <<<>>>       Disciplina       Matas:       S         2011       CECB       ENSIND       Novo       Excluir       Salvar       Desfazer       QK       Cancelar       Ajuda       S         2011       CECB       ENSIND       Novo       Excluir       Salvar       Desfazer       QK       Cancelar       Ajuda       S         2011       CECB       ENSIND       Novo       Excluir       Salvar       Desfazer       QK       S       S         2011       CECB       ENSIND       P. Letivo: 2011       Etaps: 4       ivanm       20/05/2011 </td <td>2011</td> <td>CECB</td> <td>ENSINO Horano composto: Sala: Disciplina opcional</td> <td>3</td>                                                                                                    | 2011                                                                                                    | CECB                         | ENSINO Horano composto: Sala: Disciplina opcional                                                                                                    | 3                    |
| 2011       CEUB       ENSINU       Planiha para exportação de notas para o Excet       Nº semanat       Duração (hk:mm):       4         2011       CECB       ENSINU       Planiha para exportação de notas para o Excet       9       00:50       4         2011       CECB       ENSINU       Image exportação de notas para o Excet       9       00:50       4         2011       CECB       ENSINU       Image exportação de notas para o Excet       9       00:50       4         2011       CECB       ENSINU       Image exportação de notas para o Excet       Image exportação de notas para o Excet       9       00:50       4         2011       CECB       ENSINU       Image exportação de notas para o Excet       Image exportação de notas para o Excet       Image exportação (hk:mm):       1mage exportação (hk:mm):       1mage exportação (hk:mm): <td>2011</td> <td>CECB</td> <td></td> <td>3</td>                                                                                                    | 2011                                                                                                    | CECB                         |                                                                                                    | 3                    |
| 2011     CECB     ENSINO     ParConcEaser     9     00.50     0.50       2011     CECB     ENSINO     Image: Concess of the second second sec                                                                                 | 2011                                                                                                    | CECB                         | ENSINU Planilha para exportação de notas para o Excet. Nº semanat. Duração (hh:mm):                                                                                                    | 3                    |
| 2011     CECB     ENSINO     << >>>     Disciplina     M     CE       2011     CECB     ENSINO     << >>>     Disciplina     M     CE       2011     CECB     ENSINO     << >>>     Disciplina     M     CE       2011     CECB     ENSINO     Movo     Excluir     Salvar     Desfazer     OK     Cancelar     Ajuda     CE       2011     CECB     ENSINO     TOTORMENTING     TOTORMENTING     TOTORMENTING     MACOTING     OM/ZE     OM/ZE     CE       2011     CECB     ENSINO     CENSINO     CENSINO     TOTORMENTING     TOTORMENTING     CE     CE                                                                                                    | 2011                                                                                                    | CECB                         | ENSING SarComoFazer 9 00:50                                                                                                    | 4                    |
| 2011     CECB     ENSIND     << >>>     Disciplina     M     CE       2011     CECB     ENSIND     << >>>     Disciplina     M     CE       2011     CECB     ENSIND     Novo     Excluir     Salvar     Desfazer     OK     Cancelar     Ajuda     CE       2011     CECB     ENSIND     OK     Pancelar     Ajuda     CE       2011     CECB     ENSIND     OK     Pancelar     Ajuda     CE                                                                                                    | 2011                                                                                                    | CECB                         | ENGINO                                                                                                    |                      |
| 2011     CECB     ENSIND     Novo     Excluir     Salvar     Desfazer     QK     Cancelar     Ajuda       2011     CECB     ENSIND     Novo     Excluir     Salvar     Desfazer     QK     Cancelar     Ajuda     Salvar       2011     CECB     ENSIND     ONDERMENTAL TRACT     2*ANO     Imater Tract     Omater     Salvar     Salvar       2011     CECB     ENSIND     ONDERMENTAL TRACT     2*ANO     Imater Tract     Omater     Salvar              Salvar     Omater               Salvar                                                                                                    | 2011                                                                                                    | CECB                         | ENSIND << < > >> Disciplina ▼                                                                                                    | c                    |
| 2011     CECB     ENSIND     Novo     Excluir     Salvar     Desfazer     OK     Cancelar     Ajuda     Cancelar       2011     CECB     ENSIND     Control and an entrol and an entrol an entrol and an entrol and an entrol and an entrol and an entrol and an entrol and an entrol and an entrol and an entrol and an entrol and an entrol and an entrol an entrol an entrol an entrol an entrol an entrol an entrol an entrol an                                                                                                    | 2011                                                                                                    | CECB                         | ENSINO CONTRACTOR CONTRACTOR |                      |
| 2011         CECB         ENSIND         CECB         ENSIND         CECB         CECB                                                                                                    | 2011                                                                                                    | CECB                         | ENSIND Novo Excluir Salvar Desfazer DK Cancelar Ajuda                                                                                                    |                      |
| •         •         •           •         •         •           •         •         •           •         •         •           •         •         •           •         •         •           •         •         •           •         •         •           •         •         •           •         •         •           •         •         •           •         •         •           •         •         •           •         •         •           •         •         •           •         •         •           •         •         •           •         •         •           •         •         •           •         •         •           •         •         •           •         •         •           •         •         •           •         •         •           •         •         •           •         •         •           •         •         •                                                                                                              | 2011                                                                                                    | CECB                         |                                                                                                    | ε.                   |
| P. Letivo: 2011   Etapa: 4   ivanm  20/05/2011                                                                                                    | Image: 1 minute of the second second seco |                              |                                                                                                    |                      |
| P. Letivo: 2011   Etapa: 4 ivanm 20/05/2011                                                                                                    | ,                                                                                                    |                              |                                                                                                    |                      |
|                                                                                                    | $\frown$                                                                                                    |                              | P. Letivo: 2011   Etapa: 4   ivar                                                                                                    | im 20/05/2011        |

9. Logo em seguida salve o registro e acesse o botão de Exportar planilha para Excel

22 😼 👌 🖬 🛃 🏚 🖉 🎸 🌾 🌾 🆓 📾 🕼 👂 🚔

10. A janela de filtro será aberta, crie um filtro que liste as disciplinas da turma que você deseja exportar as notas para a planilha do Excel.

11. Em seguida informe a Etapa desejada, selecione a disciplina e clique em Exp.Seleção.

| 🔰 TOTVS Série T Mar                                 | nufatura (RM) 03                        | 3.9.0505 - RM Classis Ensin                    | o Básico 11.20.20             | (1)   Alias: CorporeRM       | 1_Ubec11.20   1- | UBEC                 |       |                          |             |         |              | 0 X      |
|-----------------------------------------------------|-----------------------------------------|------------------------------------------------|-------------------------------|------------------------------|------------------|----------------------|-------|--------------------------|-------------|---------|--------------|----------|
| Sistema Cadastros                                   | Secretaria Te                           | esouraria <u>P</u> rocesso seletiv             | o <u>R</u> elatórios <u>(</u> | Opções <u>U</u> tilitários ( | Customização     | Janela <u>A</u> juda |       |                          |             |         |              |          |
| S vg<br>(390195) Exporta<br>Etapa selecionada:<br>1 | ção de notas pa<br>Protege pl<br>Senha: | let +is +is<br>ara planilha do Excel<br>anilha | Proteção po<br>Linha: C       | r Macros:                    |                  |                      |       |                          |             |         |              |          |
| Período Letivo Filia                                |                                         | Curso                                          |                               | Período                      |                  | Turno Turma          | Cód D | isciplina Disciplina     |             |         |              |          |
| 2011 CEC                                            | В                                       | EDUCAÇÃO                                       | INFANTIL                      | JARDIM I                     |                  | MATUTINO 5MJIA       | 00174 | LINGUAGEM ORAL E         | ESCRITA     |         |              |          |
| 2011 CEU                                            | .B                                      | EDUCAÇAU                                       | INFANTIL.                     | JARDIM I                     |                  | MATUTINU 5MJIA       | 00175 | NATUREZA E SUCIEL        | DADE        |         |              |          |
| 2011 CEC                                            | :B                                      | EDUCAÇÃO                                       | INFANTIL                      | JARDIM I                     |                  | MATUTINO 5MJIA       | 12    | ENSINO RELIGIOSO         |             |         |              | V        |
| 2011 CEC                                            | :В                                      | EDUCAÇÃO                                       | INFANTIL                      | JARDIM I                     |                  | MATUTINO 5MJIA       | 2     | EDUCAÇÃO FÍSICA          |             |         |              | <u>^</u> |
| 2011 CEU                                            | ъ.<br>В                                 | EDUCAÇÃO                                       | INFANTIL<br>INFANTII          | JARUM I<br>JARDIM I          |                  | MATUTINU SMJIA       | 3     | MATEMÁTICA               |             |         |              | T        |
|                                                     |                                         |                                                |                               |                              |                  | Ж                    |       |                          |             |         |              |          |
| •                                                   |                                         |                                                |                               |                              |                  |                      |       |                          |             |         |              | +<br>+   |
| Total de registros: 6                               |                                         |                                                |                               |                              |                  |                      |       | Selec.Todas Exp. Todos   | Exp.Seleção | Filtrar | <u>S</u> air | Ajuda    |
| ~                                                   |                                         |                                                |                               |                              |                  |                      |       | P. Letivo: 2011   Etapa: | 4 ivanm     |         | 20/05/       | 2011     |

12. Após a exportação verifique se a planilha foi gerada com as informações no caminho informado na configuração da planilha conforme imagem abaixo:

| 390193] Modelos de planilhas                                                 |                      |
|------------------------------------------------------------------------------|----------------------|
| Modelos de planilhas Informações exportadas/importadas                       |                      |
| Código:                                                                      |                      |
| Nome:                                                                        |                      |
| PlanComoFazer                                                                |                      |
| Planilha modelo:<br>C:\Users\romulo.pereira\Documents\Planilha Modelo.xlsx 😂 |                      |
| Diretório destino das planilhas:                                             |                      |
| C:\Planilha 🗃                                                                |                      |
|                                                                              |                      |
| << < >>> Código                                                              | <i>i</i> 4           |
| Novo <u>Excluir</u> <u>D</u> esfazer <u>D</u> K <u>C</u> a                   | ncelar <u>Aj</u> uda |

|      |             | <b>9</b> - (2 | •) <del>•</del> |                          | -         |         | RM2011_3_5_2_4_5MJL             | A_LOE_Etp1.xls - | Microsof                                | 't Excel                    |                      |                               |         |                  |         |                              | ) <mark>X</mark>          |
|------|-------------|---------------|-----------------|--------------------------|-----------|---------|---------------------------------|------------------|-----------------------------------------|-----------------------------|----------------------|-------------------------------|---------|------------------|---------|------------------------------|---------------------------|
|      |             | Início I      | nserir Layout d | a Página                 | Fórmulas  | Dados   | Revisão Exibição                |                  |                                         |                             |                      |                               |         |                  |         | 0                            | _ = x                     |
|      | -           | X Callb       |                 |                          |           |         |                                 | Tauta            | _                                       |                             |                      |                               |         | -                | Σ -     | A                            | m                         |
|      | 1           |               |                 |                          |           |         |                                 | Texto            |                                         |                             |                      |                               | ==      |                  |         | Zı                           | uru                       |
| C    | əlar<br>• < | 🧊 N           |                 | ≫ - <u>A</u> -           |           |         | Mesclar e Centralizar 🔻         | 99 - % 000       | ,00, 00, 00, 00, 00, 00, 00, 00, 00, 00 | Formatação<br>Condicional * | Formata<br>como Tabe | r Estilos de<br>la ≠ Célula ≠ | Inserir | Excluir Formatar | 2 ° e   | lassificar L<br>Filtrar ▼ Se | ocalizar e<br>elecionar * |
| Área | de T        | Gi -          | Fonte           | Gi.                      |           |         | Alinhamento                     | Número           | G.                                      |                             | Estilo               |                               |         | Células          |         | Edição                       |                           |
|      | L           | 29C1          | <b>-</b> (●     | <i>f</i> <sub>×</sub> 25 |           |         |                                 |                  |                                         |                             |                      |                               |         |                  |         |                              | ×                         |
|      |             | 1             |                 | 2                        |           |         | 3                               |                  | 4                                       | 5                           |                      | 6                             | 7       | 8                | 9       | 10                           | 11                        |
| 1    | Profe       | ssor          | TATIANE C       | IMA SEG                  | SATO JACI | JLI Tur | rma                             |                  |                                         |                             |                      |                               |         |                  |         |                              |                           |
| 2    |             |               |                 |                          |           |         |                                 |                  |                                         |                             |                      |                               |         |                  |         |                              |                           |
| 3    |             |               |                 |                          | Dado      | os Alun | 10                              |                  |                                         |                             | Dados c              | la Etapa                      |         |                  | Dado    | is Prova                     | IS                        |
| 4    | Nume        | ero Chama     | ada Matricula   |                          |           | No      | ome Aluno                       |                  |                                         | Notas                       | Fa                   | ltas Aula                     | IS      | Prova            | 1       | Prova 2                      | Proval                    |
| 5    | 1           |               | 2010023967      |                          |           | AN      | NA CLARA BESSA FERREIRA         |                  |                                         |                             | 1,0                  | 5                             | 10      |                  |         |                              |                           |
| e    | 2           |               | 2010023995      |                          |           | AN      | NA FLAVIA FEITOSA SANTOS        |                  |                                         |                             | 1,0                  |                               | 10      |                  |         |                              |                           |
| - 7  | 3           |               | 2011000596      |                          |           | AN      | INE CAROLINE TAVARES LOPES      |                  |                                         |                             | 1,0                  |                               | 10      |                  |         |                              |                           |
| 8    | 4           |               | 2011000403      |                          |           | BEF     | RNARDO DE SIQUEIRA ANDRADE      |                  |                                         |                             | 1,0                  |                               | 10      |                  |         |                              |                           |
| -    | 5           |               | 2010024416      |                          |           | FEL     | LIPE GABRIEL ROCHA DOS SANTOS   |                  |                                         |                             | 1,0                  |                               | 10      |                  |         |                              |                           |
| 1    | 7           |               | 2010020182      |                          |           | GIU     |                                 | NA SIQUEINA      |                                         |                             | 1,0                  |                               | 10      |                  |         |                              | I                         |
| 1    | 8           |               | 2010024415      |                          |           | GU      | ULI HERME BERNARDES CAMILO      |                  |                                         |                             | 1,0                  |                               | 10      |                  |         |                              | <u> </u>                  |
| 1    | 9           |               | 2010024869      |                          |           | GU      | JSTAVO JOSÉ VIANA LIMA DE BARRO | OS               |                                         |                             | 1.0                  |                               | 10      |                  |         |                              |                           |
| 1    | 10          |               | 2010024870      |                          |           | ISA     | ABELLE MEDEIROS FARIAS          |                  |                                         |                             | 1,0                  |                               | 10      |                  |         |                              |                           |
| 1    | 11          |               | 2010024156      |                          |           | JHE     | ENNYFER CRISTINE GONÇALVES DE   | FIGUEIREDO       |                                         |                             | 1,0                  |                               | 10      |                  |         |                              |                           |
| 1    | 12          |               | 2011000613      |                          |           | kot     | ÃO PEDRO BUENO SOARES DE SOUZ   | ζΑ               |                                         |                             | 1,0                  |                               | 10      |                  |         |                              |                           |
| 1    | 13          |               | 2010024492      |                          |           | ÅOL     | ÃO VICTOR DUARTE                |                  |                                         |                             | 1,0                  |                               | 10      |                  |         |                              |                           |
| 1    | 14          |               | 2010026334      |                          |           | LEA     | ANDRO DUARTE FERNANDES DUTRA    | 4                |                                         |                             | 1,0                  |                               | 10      |                  |         |                              | =                         |
| 1    | 15          |               | 2011000830      |                          |           | LUC     | CAS HAIDAR MARQUES              |                  |                                         |                             | 1,0                  |                               | 10      |                  |         |                              |                           |
| 2    | 16          |               | 2011026916      |                          |           | LUC     | CAS NORONHA XAVIER              |                  |                                         |                             | 1,0                  |                               | 10      |                  |         |                              |                           |
| 2    | 17          |               | 2010024163      |                          |           | LUN     | MA PORTO BRASIL                 |                  |                                         |                             | 1,0                  |                               | 10      |                  |         |                              |                           |
| 2    | 18          |               | 2010023998      |                          |           | PED     | DRO CARVALHO GUIMARÃES          |                  |                                         |                             | 1,0                  |                               | 10      |                  |         |                              |                           |
| 2    | 19          |               | 2011000329      |                          |           | PEL     | DRO HENRIQUE COSTA ARAUJO       |                  |                                         |                             | 1,0                  |                               | 10      |                  |         |                              |                           |
| 2    | 20          |               | 2011002118      |                          |           | SAF     | RAH SOPHIE VIANA NOVAES DE ALI  | VIEIDA           |                                         |                             | 1,0                  |                               | 10      |                  |         |                              |                           |
| 2    | 21          |               | 2011002432      |                          |           |         |                                 |                  |                                         |                             | 1,0                  |                               | 10      |                  |         |                              | ┼───                      |
| 2    | 22          |               | 2011000505      |                          |           | TIA     | AGO ALCÂNTARA PUTTINI CALZÁ     |                  |                                         |                             | 1.0                  |                               | 10      |                  |         |                              |                           |
| 2    | 24          |               | 2010023991      |                          |           | VIC     | CTOR REZENDE DE MELO PRATA      |                  |                                         |                             | 1.0                  |                               | 10      |                  |         |                              | <u> </u>                  |
| 2    | 25          |               | 2011000410      |                          |           | WA      | ARLLEY DIAS DE MEDEIROS         |                  |                                         |                             | 1,0                  |                               | 10      |                  |         |                              | I I                       |
| 3    | 26          |               | 2011026942      |                          |           | Tia     | ago Luís Domingos               |                  |                                         |                             | 1,0                  |                               | 10      |                  |         |                              |                           |
| 31   |             |               |                 |                          |           |         |                                 |                  |                                         |                             |                      |                               |         |                  |         |                              |                           |
| 32   |             |               |                 |                          |           |         |                                 |                  |                                         |                             |                      |                               |         |                  |         |                              |                           |
| 33   |             |               |                 |                          |           |         | ▼                               |                  |                                         |                             |                      |                               |         |                  |         |                              |                           |
| 34   |             |               |                 |                          |           |         | Dados exportados                | a la 🖌           |                                         |                             |                      |                               |         |                  |         |                              |                           |
| 35   |             |               |                 |                          |           |         | Budos expertados                |                  |                                         |                             |                      |                               | _       |                  |         |                              | U                         |
| 30   |             |               |                 |                          |           |         | Classis.                        | •                |                                         |                             |                      |                               |         |                  |         |                              |                           |
| 38   |             |               |                 |                          |           |         |                                 |                  |                                         |                             |                      |                               |         |                  |         |                              |                           |
| 14 4 | ► ►         | Plan1 /       | Plan2 / Plan3   | <b>*</b>                 |           |         |                                 |                  |                                         |                             |                      |                               |         |                  |         |                              |                           |
| Pror | nto         |               |                 |                          |           |         |                                 |                  |                                         | M                           | lédia: 5,5           | Contagem: 10                  | Soma:   | 22 💷 🗆 🖞         | .00% () | Ū.                           | (+                        |
|      |             |               |                 |                          |           |         |                                 |                  |                                         |                             |                      |                               |         |                  |         |                              |                           |

13. Para importarmos dados da planilha para o sistema, e preciso inserir os mesmos na planilha na área informada para importação como mostra na imagem abaixo:

| Call         I         I <thi< th="">         I         I         I</thi<>                                                                                                    | Início Inserir Layout da Página Fórmulas                                                                                                    | Dados              | RM<br>Revisão Exi | 12011_3_5_2_<br>bição   | 4_5MJIA_LOI | Etp1.xls - | Microsoft E  | cel                              |                                      |                   |            | - 0                                   |
|----------------------------------------------------------------------------------------------------|----------------------------------------------------------------------------------------------------|--------------------|-------------------|-------------------------|-------------|------------|--------------|----------------------------------|--------------------------------------|-------------------|------------|---------------------------------------|
| UNIT with the second second | $\begin{bmatrix} A \\ A \\ Collect \\ Collect \\ A \\ Collect \\ A \\ Collect \\ A \\ Collect \\ A \\ Collect \\ Collect $ | - »-<br>- := := := | Quebrar Texto /   | Automaticam<br>alizar * | ente Gera   | % 000      | -<br>,68 498 | formatação P<br>ondicional * com | ormatar Estilos<br>o Tabela * Célula | de Inserir Exclui | r Formatar | Classificar Loca<br>e Filtrar * Selec |
| UCA         3         4         5         6         7         8         9         10         11         12         13         14         15         16           1         Urma         Dados Aluno         Dados da Elapa         Dados Provas         Area de Importação         Area de Importação                                                                                                    | Area de L Pronte                                                                                                    | ,                  | annamento         |                         |             | Numero     |              |                                  | 100                                  | Celui             | 15         | Edição                                |
| 3         4         5         6         7         8         9         10         11         12         13         14         15         16           Dados Aluno         Dados Aluno         Daluno                                                                                                    | LSC14 • ( Jx 1                                                                                                    |                    |                   |                         |             |            |              |                                  |                                      |                   |            |                                       |
| Juma         Dados Aluno         Dados Jano         Dados de topa         Poreia         Poreia                                                                                                    | 3                                                                                                    | 4                  | 5                 | 6                       | 7           | 8          | 9            | 10                               | 11                                   | 12 13             | 14         | 15 16                                 |
| Dados Aluno         Dados da Etapa         Dados Provas         Area de Importação           Nome Aluno         Notas         Tabas         Aulas         Notas         Notas <td>1 Turma</td> <td></td> <td></td> <td></td> <td></td> <td></td> <td></td> <td></td> <td></td> <td></td> <td></td> <td></td>                                                                                                    | 1 Turma                                                                                                    |                    |                   |                         |             |            |              |                                  |                                      |                   |            |                                       |
| Dados Aluno         Dados da Lapa         Dados Provas         Ara a de Importação           Nome Aluno         Nome Aluno         Notas Aluno         Notas Aluno         Notas Aluno           ANA CARA BESSA FERREIRA         Notas Aluno         Notas Aluno         Notas Aluno         Notas Aluno           ANA FUÁNT EFRESINA         10         10         Notas Aluno         Notas Aluno         Notas Aluno           ANA FUÁNT EFRESINA         10         10         10         Notas Aluno         Notas Aluno           ANA FUÁNT EFRESINA         10         10         10         10         13         3         3         3         3         3         3         3         3         3         3         3         3         3         3         3         3         3         3         3         3         3         3         3         3         3         3         3         3         3         3         3         3         3         3         3         3         3         3         3         3         3         3         3         3         3         3         3         3         3         3         3         3         3         3         3         3 </td <td>2</td> <td></td> <td></td> <td></td> <td></td> <td></td> <td>_</td> <td></td> <td>_</td> <td></td> <td></td> <td></td>                                                                                                    | 2                                                                                                    |                    |                   |                         |             |            | _            |                                  | _                                    |                   |            |                                       |
| Note:         Note:         Falles:         Note:         Note:         Falles:         Note:         Note:         Falles:         Note:         Note:         Falles:         Note:         Falles:         Note:         Note:         Falles:         Note:         Note:         Note:         Falles:         Note:         Note:         Note:         Falles:         Note:         Note:<                                                                                                    | 3 Dados Aluno                                                                                                    |                    | Dados             | s da Etap               | a           |            |              | Dados Prov                       | as                                   | Area              | de Importa | ção                                   |
| ANA CLAAB ESSA FERREINA         1.0         5         10           ANA FLAVAR FERSIONA         1.0         10         3         3         9           ANA FLAVAR FERSIONA         1.0         10         3         3         9           ANA FLAVAR FERSIONA         1.0         10         3         3         9           ANA FLAVAR FERSIONA         1.0         10         3         3         9           ANA FLAVAR FERSIONA         1.0         10         3         3         9           CANNE CANCURE ANDRADE         1.0         10         3         3         9           CIGUANNA HERMARDS CANLO         1.0         10         3         3         9           CIGUANNA HERMARDS CANLO         1.0         10         3         3         9           CIGUANNA HERMARDS CANLO         1.0         10         3         3         9           CIGUANNA HERMARDS CANLO         1.0         10         3         3         9           CIGUANNA HERMARDS CANLO         1.0         10         3         3         9           CIGUANNA MARQUES MARDS         1.0         10         3         3         9           LIANDRO MARDUES MARDS                                                                                                    | Nome Aluno                                                                                                    | 4                  | Notas             | Faltas                  | Aulas       |            | Prova 1      | Prova 2                          | Prova2                               | Notas             | Faltas Au  | ulas                                  |
| IAN AFUXIN FETCOSA SANTOS         1.0         10         S         3         9           INTRE CAROLINE TAVARSIS LOPS         1.0         10         S         3         9           IDERNANDO DE SIGUIRIA ANDRADE         1.0         10         S         3         9           IDERNANDO DE SIGUIRIA ANDRADE         1.0         10         S         3         9           0 GIOVANA HERMADO ZE SAUGUERIA         1.0         10         S         3         9           0 GIOVANA HERMADO ZE SAUGUERIA         1.0         10         S         3         9           0 GIOVANA HERMADO ZE SAUGUERIA         1.0         10         S         3         9           0 GIOVANA HERMADES CANILO         1.0         10         S         3         9           0 GIOVANA HERMADES CANILO         1.0         10         S         3         9           0 GIOVANA HERMADES DE FRUERERO         1.0         10         S         3         9           0 LOAD CARTE MARCINS DATRA         1.0         10         S         3         9           0 LUCAS HORD MARCINS DATRA         1.0         10         S         3         9           0 LUCAS HORD MAREL MERCINS TATRA         1.0 <td< td=""><td>ANA CLARA BESSA FERREIRA</td><td>-</td><td>1,0</td><td>5</td><td>10</td><td></td><td>L</td><td></td><td></td><td>5</td><td>1</td><td>9</td></td<>                                                                                                    | ANA CLARA BESSA FERREIRA                                                                                                    | -                  | 1,0               | 5                       | 10          |            | L            |                                  |                                      | 5                 | 1          | 9                                     |
| ANNE CANCULE TAVARES LOPES         1.0         10           EFNANCE OD ESLUTRA ANDRADE         1.0         10           FEUE CABRIEL ROCHA DOS SANTOS         1.0         10           OLIVANTA LEMENS LOURERA ANDRADE         1.0         10           OLIVANTA LEMENSO LE ANALIO VERA SIQUERRA         1.0         10           OLIVANTA LEMENSO LE ANALIO VERA SIQUERRA         1.0         10           OLIVANTA LEMENSO LE ANALIO VERA SIQUERRA         1.0         10           OLIVANTA LEMENSO LE ANALIO VERA SIQUERRA         1.0         10           OLIVANTA LEMENSO LE ANALIO         1.0         10         3         3         9           SUESTAVO JOS VIANA LIMA DE BARROS         1.0         10         3         3         9           JUAS NOCIMANES STANIG SONJAL SE DE FOUEREDO         1.0         10         3         3         9           JUAS NOCIMANE SON SOARES DE SOUJA         1.0         10         3         3         9           JUAS NOCIMANE SOLIVAS DU TRA         1.0         10         3         3         9           JUAS NOCIMANA NAVERS         1.0         10         3         3         9           JUAS NOCIMANA XAVER         1.0         10         3         3         9                                                                                                    | ANA FLÁVIA FEITOSA SANTOS                                                                                                    |                    | 1,0               |                         | 10          |            | L            |                                  |                                      | 5                 | 1          | 9                                     |
| LBRNARDD C SIGUREA ANDRADE         1.0         10           0 (00 ANNA HERMICA DE ANDIO VERA SIGUEBA         1.0         10         5         3         9           0 (00 ANNA HERMICA DE ANDIO VERA SIGUEBA         1.0         10         5         3         9           0 (00 ANNA HERMICA DE ANDIO VERA SIGUEBA         1.0         10         5         3         9           0 (00 ANNA HERMICA DE ANDIO VERA SIGUEBA         1.0         10         5         3         9           0 (00 ANNA HERMICA DE ANDIO VERA SIGUEBA         1.0         10         5         3         9           0 (00 ANNA HERMICE DE MARDIO SARIAS         1.0         10         5         3         9           0 (01 AN ALEMA DE CANLON DE FRUITERED O         1.0         10         5         3         9           10 (02 DERO BUENO SOARSE DE SOUZA         1.0         10         10         5         3         9           10 (02 ANNAHERMEGONALAVER         1.0         10         10         5         3         9           10 (02 ANNAHERMEGONALAVER         1.0         10         10         10         10         10         10         10         10         10         10         10         10         10         10                                                                                                    | ANNE CAROLINE TAVARES LOPES                                                                                                    | -                  | 1,0               |                         | 10          |            | L            |                                  |                                      | 5                 | 1          | 9                                     |
| EUPE dealer, BOCHA DOS SANTOS         10         10           OUUSA VALIMARIADO E MARIJO VIERA SIQUEIRA         10         10           OUUSA VALIMARADO E ANALO VIERA SIQUEIRA         10         10           OUUSA VALIMARADO E ANALO VIERA SIQUEIRA         10         10           OUUSA VALIMARADO E ANALO         10         10           OUUSA VALIMARADO E ANALO         10         10           OUUSA VALIMARADOS CARALO         10         10           SUSTAVO JOSÉ VIANA LIMA DE BARROS         10         10           JUCAS VICTOR OUARTE         10         10           JARDAN DE BARROS DARES E SOUZA         10         10           JOÃO VICTOR OUARTE         10         10         5         3         9           JUCAS MORDANA XAVER         10         10         5         3         9           UUCAS MORDANA XAVER         10         10         5         3         9           UUCAS MORDANA XAVER         10         10         5         3         9           UUCAS MORDANA XAVER         10         10         5         3         9           UUCAS MORDANA XAVER         10         10         5         3         9           OPHIN DERICOS COSTA ARAUIO                                                                                                    | BERNARDO DE SIQUEIRA ANDRADE                                                                                                    | -                  | 1,0               |                         | 10          |            | L            |                                  |                                      | 5                 | 1          | 9                                     |
| 0.00/ANA HERMOLA DE ANUJO VIERA SIQUEIRA         1.0         10         10         10         10         10         10         10         10         10         10         10         10         10         10         10         10         10         10         10         10         10         10         10         10         10         10         10         10         10         10         10         10         10         10         10         10         10         10         10         10         10         10         10         10         10         10         10         10         10         10         10         10         10         10         10         10         10         10         10         10         10         10         10         10         10         10         10         10         10         10         10         10         10         10         10         10         10         10         10         10         10         10         10         10         10         10         10         10         10         10         10         10         10         10         10         10         10         10 </td <td>FELIPE GABRIEL ROCHA DOS SANTOS</td> <td>-</td> <td>1,0</td> <td></td> <td>10</td> <td></td> <td>L</td> <td></td> <td></td> <td>5</td> <td>1</td> <td>9</td>                                                                                                    | FELIPE GABRIEL ROCHA DOS SANTOS                                                                                                    | -                  | 1,0               |                         | 10          |            | L            |                                  |                                      | 5                 | 1          | 9                                     |
| UULA VALENÇA DE MELO         10         10         10           UULA VALENÇA DE MELO         10         10         10           UULA VALENÇA DE MELO         10         10         10           UULA VALENÇA DE MELO         10         10         10           UULA VALENÇA DE MELO         10         10         10         10           UULA VALENÇA DE MELO SARABIS SOUZA         10         10         10         10         10           DA PENDI PENDE SOLARES DE SOUZA         10         10         10         10         10         10         10         10         10         10         10         10         10         10         10         10         10         10         10         10         10         10         10         10         10         10         10         10         10         10         10         10         10         10         10         10         10         10         10         10         10         10         10         10         10         10         10         10         10         10         10         10         10         10         10         10         10         10         10         10 <t< td=""><td>GIOVANNA HERMIDA DE ARAÚJO VIEIRA SIQUEIRA</td><td></td><td>1,0</td><td></td><td>10</td><td></td><td></td><td></td><td></td><td>5</td><td>1</td><td>9</td></t<>                                                                                                    | GIOVANNA HERMIDA DE ARAÚJO VIEIRA SIQUEIRA                                                                                                    |                    | 1,0               |                         | 10          |            |              |                                  |                                      | 5                 | 1          | 9                                     |
| 2 GUILERMARGESCAMIO         10         10         10         3         1         9           2 GUILERMARGESCAMIO         10         10         3         1         9           2 GUILERMARGESCAMIO         10         10         5         1         9           2 GUILERMARGESCAMINO         10         10         5         1         9           1 GABILIA MUDRIROS FARIAS         10         10         5         1         9           1 GAD FUERO SURIS SORIZO ES GUIZA         10         10         5         1         9           1 GAD CONCERTO ENDISONARTE CONCALVISTO ETRUBUREDO         10         10         5         1         9           1 GAD CONCERTO ENDISONARTE CONCALVISTO         10         10         5         1         9           1 GAD CONCERTO ENDISONARTE CONCALVISTO         10         10         5         1         9           1 GAD ANDRONHA XAVER         10         10         10         5         1         9           1 GAD ANDRONHA XAVER         10         10         10         5         1         9           1 GAD ANDRONHA XAVER         10         10         10         5         1         9           2 MORA PORTO RE                                                                                                    | 1 GIULIA VALENÇA DE MELO                                                                                                    |                    | 1,0               |                         | 10          |            |              |                                  |                                      | 5                 | 1          | 9                                     |
| LUSA NO.OSE VUANA LUAA DE BARROS         10         10           LUSA NO.OSE VUANA LUAA DE BARROS         10         10           JEARLIL MORISOR STANAS         10         10           JUGA PEDRO BURSO SARAIS SOUJA         10         10           JOÃO VECTOR DUARTE         10         10           LUCAS NORMAR TERNA NOVES DUTRA         10         10           LUCAS NORMAR XAVER         10         10           LUCAS NORMARKA XAVER         10         10           LUCAS NORMAR KAVER         10         10           LUCAS NORMAR XAVER         10         10           LUCAS NORMAR XAVER         10         10           LUCAS NORMAR XAVER         10         10           LUCAS NORMAR XAVER         10         10           SOPHIA BRITO MARINO         10         10           SOPHIA BRITO MARINO         10         10           SOPHIA BRITO MARINO         10         10           SOPHIA BRITO MARINO         10         10           VICTOR RESTROE DE MALO PATA         10         10           VICTOR RESTROE DE MALO PATA         10         10           VICTOR RESTROE DE MALO PATA         10         10           VICTOR RESTROE DE MALO PATA                                                                                                    | 2 GUILHERME BERNARDES CAMILO                                                                                                    | -                  | 1,0               |                         | 10          |            |              |                                  |                                      |                   | 1          | 9                                     |
| Image: Control of Marks Solution Control of Marks Solution Control of Solution Control of Solution Control of S | 3 GUSTAVO JOSE VIANA LIMA DE BARROS                                                                                                    | -                  | 1,0               |                         | 10          |            |              |                                  |                                      | 5                 | 1          | 9                                     |
| MeXimme Constructions Gold Auron Source Figure Resource         10         10         10         10         10         10         10         10         10         10         10         10         10         10         10         10         10         10         10         10         10         10         10         10         10         10         10         10         10         10         10         10         10         10         10         10         10         10         10         10         10         10         10         10         10         10         10         10         10         10         10         10         10         10         10         10         10         10         10         10         10         10         10         10         10         10         10         10         10         10         10         10         10         10         10         10         10         10         10         10         10         10         10         10         10         10         10         10         10         10         10         10         10         10         10         10         10         10                                                                                                    | 4 ISABELLE MEDEIROS FARIAS                                                                                                    | -                  | 1,0               |                         | 10          |            |              |                                  |                                      |                   | 1          | 9                                     |
| 100     100     10     10     10     10     10     10       100     100     10     10     10     10     10     10       100     100     10     10     10     10     10     10       100     100     100     10     10     10     10     10       100     100     100     100     100     100     100     100       100     100     100     100     100     100     100     100       100     100     100     100     100     100     100     100       100     100     100     100     100     100     100     100       100     100     100     100     100     100     100     100       1000     100     100     100     100     100     100     100       1000     100     100     100     100     100     100     100       1000     100     100     100     100     100     100     100       1000     100     100     100     100     100     100     100       1000     100     100     100     100 <td< td=""><td>5 JHENNYFER CRISTINE GONÇALVES DE FIGUEIREDO</td><td>-</td><td>1,0</td><td></td><td>10</td><td></td><td></td><td></td><td></td><td>5</td><td>1</td><td>9</td></td<>                                                                                                    | 5 JHENNYFER CRISTINE GONÇALVES DE FIGUEIREDO                                                                                                    | -                  | 1,0               |                         | 10          |            |              |                                  |                                      | 5                 | 1          | 9                                     |
| 10.0     10.0     10.0     10.0     10.0     10.0       LACKNON COLARTE     10.0     10.0     10.0     10.0     10.0       LUCAS NEGORARA XAVER     10.0     10.0     10.0     10.0     10.0       LUCAS NEGORARA XAVER     10.0     10.0     10.0     10.0     10.0       LUCAS NEGORARA XAVER     10.0     10.0     10.0     10.0     10.0       LUCAS NEGORARA XAVER     10.0     10.0     10.0     10.0     10.0       DEBIO CANALIONA OWARD SE DALIBUDA     10.0     10.0     10.0     10.0     10.0       SOPHIA BRITO MARINO     10.0     10.0     10.0     10.0     10.0     10.0       TIAGO ALCANTARA PUTINIC ALZA     10.0     10.0     10.0     10.0     10.0     10.0       VICTOR RESERVED DE MILO PARTA     10.0     10.0     10.0     10.0     10.0     10.0       VICTOR RESERVED DE MILO PARTA     10.0     10.0     10.0     10.0     10.0     10.0       VICTOR RESERVED DE MILO PARTA     10.0     10.0     10.0     10.0     10.0     10.0       VICTOR RESERVED DE MILO PARTA     10.0     10.0     10.0     10.0     10.0     10.0       VICTOR RESERVED DE MILO PARTA     10.0     10.0                                                                                                    | 6 JOAO PEDRO BUENO SOARES DE SOUZA                                                                                                    | -                  | 1,0               |                         | 10          |            |              |                                  |                                      | 5                 | 1          | 9                                     |
| LAXADO DUART. FERNANDIS DUIRA.       10       10       3       1       3         LUCAS MIGRA MARQUES       10       10       3       1       3         LUCAS MIGRA MARQUES       10       10       3       1       3         LUCAS MIGRA MARQUES       10       10       3       1       3         LUCAS MIGRA MARQUES       10       10       3       1       3         LUCAS MIGRA MARQUES       10       10       3       1       3         MAR PORT DARSIL       10       10       3       1       3       3       9         PERIO CARVALIO GUIMARĂS       1.0       10       10       3       1       9       3       3       9         SAMA SOHIE VANA NOVAS DE ALVEDA       1.0       10       10       5       3       9         TABOA LANTARA PUTTIN CALZA       1.0       10       5       3       9         VICTOR REZENDE DE MELO RATA       1.0       10       5       3       9         VARLEY DAS MEDERICS       1.0       10       5       3       9         VARUEY DAS MEDERICS       1.0       10       5       3       9       3       9       3<                                                                                                    | 7 JOAD VICTOR DUARTE                                                                                                    | -                  | 1,0               |                         | 10          |            |              |                                  |                                      |                   | 1          | 9                                     |
| LOCAS NOCIMAR AXVER         10         10         3         1         3           LOCAS NOCIMAR AXVER         10         10         3         1         3           LOCAS NOCIMAR AXVER         10         10         5         1         3           LOCAS NOCIMAR AXVER         10         10         5         1         3         3         3         3           LOMA PORTO BRASIL         10         10         5         1         3         3         3         3         3         3         3         3         3         3         3         3         3         3         3         3         3         3         3         3         3         3         3         3         3         3         3         3         3         3         3         3         3         3         3         3         3         3         3         3         3         3         3         3         3         3         3         3         3         3         3         3         3         3         3         3         3         3         3         3         3         3         3         3         3         3                                                                                                    | ELEANDRO DUARTE FERNANDES DUTRA                                                                                                    | -                  | 1,0               |                         | 10          |            | -            |                                  |                                      |                   | 1          | 9                                     |
| LUCAS NORMARA XVIS         10         10         3         1         3           LUCAM PORTO DRASUL         10         10         3         1         3           PEDRO CARVALHO GUIMARÁS         10         10         5         1         3           PEDRO HERNICO CSTA ARAUDO         10         10         5         1         3           SARAH SOMIE VIANA NOVAS DE ALMEDA         10         10         5         1         9           SARAH SOMIE VIANA NOVAS DE ALMEDA         10         10         5         1         9           THEO DE CARVALHO MARGUES VARÃO RIBEIRO         10         10         5         1         9           THEO DE CARVALHO MARGUES VARÃO RIBEIRO         10         10         5         1         9           VICTOR REZENDE DE MELO PRATA         10         10         5         1         9           VICTOR REZENDE DE MELO RATA         10         10         5         1         9           VICTOR REZENDE DE MELO ROS         10         10         5         1         9           Tago Luís Borningos         10         10         5         3         9           Tago Luís Borningos         10         10         10                                                                                                    | LUCAS HAIDAR MARQUES                                                                                                    | -                  | 1,0               |                         | 10          |            |              |                                  |                                      |                   | 1          | 9                                     |
| LUMA PORTO BASIL     10     10     3     1     3       LUMA PORTO BASIL     10     10     3     1     3       PEBO CANALALS     10     10     5     1     3       PEBO CANALALS     10     10     5     1     3       PEBO CANALALS     10     10     5     1     3       PEBO CANALALS     10     10     5     1     3       SOPHIA BRTO MARINES     10     10     5     1     3       SOPHIA BRTO MARINES     10     10     5     1     3       TAGO ACANTARA PUTINI CALZ     10     10     5     1     3       VARLEY DAS DE MEDEROS     10     10     5     1     3       Tago Luis Domingos     10     10     5     1     3       Tago Luis Domingos     10     10     5     1     3                                                                                                    | 0 LUCAS NORONHA XAVIER                                                                                                    | -                  | 1,0               |                         | 10          |            |              |                                  |                                      |                   | 1          | 9                                     |
| 2 HEURO LANVALHO GUIMARAAS         10         10         5         1         3           1 HEURO HENRIGUE COSTA RAALIO         10         10         5         1         3           1 GARALHOCHIK MARKAS         10         10         5         1         3         3           1 GARALHOCHIK MARKAS         10         10         5         1         3         3         9           1 GARALHOCHIK MARINO         10         5         1         9         1         3         1         9           1 HEO DE CARVALHO MARQUES VARÃO RIBEIRO         1.0         10         5         1         9           1 HEO DE CARVALHO MARQUES VARÃO RIBEIRO         1.0         10         5         1         9           1 HEO DE CARVALHO MARQUES VARÃO RIBEIRO         1.0         10         5         1         9           1 HEO DE CARVALHO MARQUES VARÃO RIBEIRO         1.0         10         5         1         9           1 HEO DE MERICO DE MELO PARTA         1.0         10         5         1         9           1 HEO DE MERICO SE MEDERICOS         1.0         10         5         1         9           1 HEO DE MEDERICOS         1.0         10         5         1                                                                                                    | LUMA PORTO BRASIL                                                                                                    | -                  | 1,0               |                         | 10          |            |              |                                  |                                      |                   | 1          | 9                                     |
| Teleno Trendo Costa Analuzio         10         10         3         1         3         1         3         1         3         1         3         1         3         1         3         1         3         1         3         1         3         1         3         1         3         1         3         1         3         1         3         1         3         1         3         1         3         1         3         1         3         1         3         1         3         1         3         1         3         1         3         1         3         1         3         1         3         1         3         1         3         1         3         1         3         1         3         1         3         1         3         1         3         1         3         1         3         1         3         1         3         1         3         1         3         1         3         1         3         1         3         1         3         1         3         1         3         1         3         1         3         1         3         1 <td< td=""><td>2 PEDRO CARVALHO GUIMARAES</td><td>-</td><td>1,0</td><td></td><td>10</td><td></td><td></td><td></td><td></td><td></td><td>1</td><td>9</td></td<>                                                                                                    | 2 PEDRO CARVALHO GUIMARAES                                                                                                    | -                  | 1,0               |                         | 10          |            |              |                                  |                                      |                   | 1          | 9                                     |
| ADAM SOURIE VARAN KOVAS DE ALMELDA     10     10     3     1     3       OMAR BETO MARINEO     1.0     10     3     1     3       THEO DE CARVALUO MARQUES VARÃO RIBERO     1.0     10     3     1     3       VICTOR ALTON MARINEO     1.0     10     3     1     3       VICTOR ALTON MARINEO     1.0     10     3     1     3       VICTOR ALTON MARINEO     1.0     10     3     1     9       VICTOR ALTON MARINEO     1.0     10     3     1     9       VICTOR MEZENDE DE MELO PARIA     1.0     10     3     1     9       VICTOR MEDEROS     1.0     10     3     1     9       1     10     10     5     1     9       1     10     10     5     1     9       1     10     10     5     1     9       1     10     10     5     1     9       1     10     10     10     10     10       1     10     10     10     10     10       1     10     10     10     10     10       1     10     10     10     10     10 <t< td=""><td>PEDRO HENRIQUE COSTA ARAUJO</td><td>-</td><td>1,0</td><td></td><td>10</td><td></td><td></td><td></td><td></td><td></td><td>1</td><td>9</td></t<>                                                                                                    | PEDRO HENRIQUE COSTA ARAUJO                                                                                                    | -                  | 1,0               |                         | 10          |            |              |                                  |                                      |                   | 1          | 9                                     |
| John Mill Mill Mill Mill Mill Mill Mill Mil                                                                                                    | SARAH SOPHIE VIANA NOVAES DE ALMEIDA                                                                                                    | -                  | 1,0               |                         | 10          |            |              |                                  |                                      |                   |            | 9                                     |
| Incluid Cavaranto Josephilo Statucio Neterico     1.0     1.0     3     4     3       Trado AlcAntana Purtinic ALZ     1.0     1.0     3     1     3       VICTOR REZENCE DE MELO PARTA     1.0     10     3     1     3       VICTOR REZENCE DE MELO PARTA     1.0     10     3     1     3       VICTOR REZENCE DE MELO PARTA     1.0     10     3     1     9       O Tago Luis Domingos     1.0     10     3     3     9       1     10     3     3     9       1     10     3     3     9       1     10     3     3     9       1     10     3     10     10       1     10     3     3     9       1     10     3     10     10       2     10     10     3     10       3     10     10     3     10       3     10     10     3     10       3     10     10     10     10       3     10     10     10     10       1     10     10     10     10       3     10     10     10     10       1 </td <td>S SOPHIA BRITO MARINHO</td> <td>-</td> <td>1,0</td> <td></td> <td>10</td> <td></td> <td></td> <td></td> <td></td> <td></td> <td>1</td> <td>9</td>                                                                                                    | S SOPHIA BRITO MARINHO                                                                                                    | -                  | 1,0               |                         | 10          |            |              |                                  |                                      |                   | 1          | 9                                     |
| Line         Line         Line         Line         Sector         Sector                                                                                                    | TIAGO ALCÂNTARA DUTTINI CALZÁ                                                                                                    | 1                  | 1,0               |                         | 10          |            |              | -                                |                                      |                   | 1          | 9                                     |
| 10     10     3     4     3       10     10     3     1     3       10     10     3     1     3       10     10     3     1     3       10     10     3     1     3       10     10     3     1     3       10     10     3     1     3       10     10     3     1     3       10     10     3     1     3       10     10     3     1     3       10     10     3     1     3       10     10     3     1     3       10     10     10     3     1     3       10     10     10     10     10     10       10     10     10     10     10     10       10     10     10     10     10     10       10     10     10     10     10     10       10     10     10     10     10     10       10     10     10     10     10     10       10     10     10     10     10     10       10     10     10                                                                                                    | VICTOR REZENDE DE MELO DRATA                                                                                                    | 1                  | 1,0               |                         | 10          |            |              | -                                |                                      |                   | 1          |                                       |
| Mill         J         J <thj< th=""> <thj< th=""> <thj< th=""> <thj< th=""></thj<></thj<></thj<></thj<>                                                                                                    | 9 WARLEY DIAS DE MEDEIROS                                                                                                    | 1                  | 1,0               |                         | 10          |            |              |                                  |                                      | 3                 | 1          | 9                                     |
| Arry         AM         A         A <td>Tiago Luís Domingos</td> <td>+</td> <td>1,0</td> <td></td> <td>10</td> <td></td> <td>1</td> <td></td> <td></td> <td></td> <td></td> <td>9</td>                                                                                                    | Tiago Luís Domingos                                                                                                    | +                  | 1,0               |                         | 10          |            | 1            |                                  |                                      |                   |            | 9                                     |
| 2<br>3<br>3<br>4<br>5<br>6<br>7<br>7<br>8<br>4 * # Plan1 / Pga2 , /Pan3 , /2 /<br>7<br>8<br>4 * # Plan1 / Pga2 , /Pan3 , /2 /<br>7<br>8<br>8                                                                                                    | 1                                                                                                    | -                  | 1,0               |                         | 10          |            | -            |                                  |                                      | _                 |            | 2                                     |
| 3<br>4<br>5<br>6<br>7<br>8<br>*** P Plan1 /Plan2 , /Plan3 , /*2 / 10/1<br>Mdds 1 Contagen 26 Sona 26 @ @ @ 10/10<br>Mdds 1 Contagen 26 Sona 26 @ @ @ @ @ @ @ @ @ @ @ @ @ @ @ @ @ @                                                                                                    | 2                                                                                                    |                    |                   |                         |             |            |              |                                  |                                      |                   | 8.         | 2                                     |
| 4<br>5<br>6<br>7<br>7<br>8<br>4 + H Man1 / Par2 / Par3 / ウェブ<br>4 + H Man1 / Par2 / Par3 / ウェブ<br>8                                                                                                    | 2                                                                                                    |                    |                   |                         |             |            |              |                                  |                                      |                   |            |                                       |
| 5<br>6<br>7<br>8<br>4 M Mini / Pin2 / Pin3 / ? /<br>soto<br>Mdia 1 Contagen 35 Sona 35 III II 100% O                                                                                                    | 4                                                                                                    |                    |                   |                         |             |            |              |                                  |                                      |                   |            |                                       |
| 5<br>7<br>5<br>• + ≠ P Men1 /Par2 _Par3 _*3 /*<br>set0<br>Mds 1 Contagem 25 Some 26 @ @ @ 0                                                                                                    | 5                                                                                                    |                    |                   |                         |             |            |              |                                  |                                      |                   |            |                                       |
| 7<br>8<br>8<br>14<br>Midia 1 Contagen 25 Some 25 @ 2 21 100% - 0                                                                                                    | 6                                                                                                    |                    |                   |                         |             |            |              |                                  |                                      |                   |            |                                       |
| 8 + * *   Plan1 / Plan2 , / Plan3 , / 2 / *                                                                                                    | 7                                                                                                    |                    |                   |                         |             |            |              |                                  |                                      |                   |            |                                       |
| 4 ) * 1 Plan1 / Plan2 / Plan3 / * 2 /                                                                                                    | 8                                                                                                    |                    |                   |                         |             |            |              |                                  |                                      |                   |            |                                       |
| nento Midila: 1 Contagem: 26 Soma: 26 🛄 🛄 🛄 100% 🕞 🕓                                                                                                    | A H Plan1 Plan2 Plan3                                                                                                    | -                  |                   |                         |             |            | 1            | 4                                |                                      |                   |            |                                       |
|                                                                                                    | ronto                                                                                                    |                    |                   |                         |             |            |              | Méd                              | lia: 1 Contagem                      | : 26 Soma: 26     | E I 100%   | 0 0                                   |
|                                                                                                    |                                                                                                    |                    | 0                 |                         | 7 6         |            |              |                                  |                                      | PT 🚝 . 🔿 🤇        |            | 972 d.) 11/0                          |

Esses dados vão substituir os dados que foram importados do sistema.

14. Salve a tabela, em seguida clique em Importar Planilhas do Excel.

💁 🔍 🛗 🗃 🖓 🚸 🛷 🕫 🔒 🔐 🕼 🕞 🖳

### 15. Selecione a tabela que foram inseridos os dados para importação e clique em **Importar**.

| 🕼 TOTVS Série T Manufatura (RM) 03.9.0505 - RM Classis Ensino Básico 11.20.20 (1)   Alias: CorporeRM_Ubec11.20   1-UBEC |                            |
|----------------------------------------------------------------------------------------------------|----------------------------|
| Sistema Cadastros Secretaria Tesouraria Processo seletivo Relatórios Opções Utilitários Customização Janela Ajuda       |                            |
|                                                                                                    |                            |
|                                                                                                    |                            |
| 🔀 [390196] Importação de planilhas de notas                                                                             |                            |
| Importação de planihas                                                                                                  |                            |
| Etapa selecionada: Tipo de Importação                                                                                   |                            |
| 1 UBS: Limite de alté bisubaiterions<br>C Seleção Diretória de imontação                                                |                            |
| O Diretório [C.YPlaniha\TATIANE CIMA SEGATO JACULI\LINGUAGEM ORA                                                        |                            |
|                                                                                                    |                            |
| Planilihas a serem importadas:                                                                                          |                            |
| ST CAPEnaithe/TATIANE CIMA SEGATO JACULI/LINGUAGEM ORALE ESCRITA/RM2011_3_5_2_4_5MJIA_LOE_Etp1.xls                      |                            |
|                                                                                                    |                            |
|                                                                                                    |                            |
|                                                                                                    |                            |
|                                                                                                    |                            |
|                                                                                                    |                            |
|                                                                                                    |                            |
|                                                                                                    |                            |
|                                                                                                    |                            |
|                                                                                                    |                            |
|                                                                                                    |                            |
|                                                                                                    |                            |
|                                                                                                    |                            |
|                                                                                                    |                            |
|                                                                                                    |                            |
|                                                                                                    |                            |
|                                                                                                    |                            |
|                                                                                                    |                            |
|                                                                                                    |                            |
|                                                                                                    |                            |
|                                                                                                    |                            |
|                                                                                                    |                            |
|                                                                                                    |                            |
|                                                                                                    |                            |
|                                                                                                    |                            |
|                                                                                                    |                            |
|                                                                                                    |                            |
|                                                                                                    |                            |
|                                                                                                    |                            |
|                                                                                                    |                            |
|                                                                                                    |                            |
|                                                                                                    |                            |
| 1                                                                                                    |                            |
| Adicionar <u>B</u> emover                                                                                               | Limpar Importar Sair Ajuda |
| D Lative: 2011   Etanov /                                                                                               | vapm 06/06/2011            |
|                                                                                                    |                            |

16. Em seguida verifique se os dados foram inseridos corretamente conforme foi informado na planilha no Menu > Secretaria > Digitação > Notas e Faltas de Etapa.

| 😺 TOTVS Séi                | rie T Mar | nufatura (RM) 0                | 3.9.050     | 05 - RM Classis Ensi                  | no Básic        | to 11.20.20 (     | 1)   Alias: Cor       | poreRM_Ube      | ec11.20         | 0   1-UBEC        | -    | states in     | - C                               |                            |                |          |              | - 0 X     |
|----------------------------|-----------|--------------------------------|-------------|---------------------------------------|-----------------|-------------------|-----------------------|-----------------|-----------------|-------------------|------|---------------|-----------------------------------|----------------------------|----------------|----------|--------------|-----------|
| <u>S</u> istema <u>C</u> a | adastros  | S <u>e</u> cretaria <u>T</u> e | soura       | ria <u>P</u> rocesso selet            | ivo <u>R</u> el | latórios <u>O</u> | pções <u>U</u> tilita | ários Custo     | omi <u>z</u> aç | ão <u>J</u> anela | Aju  | da            |                                   |                            |                |          |              |           |
| <u>9</u> 9                 | 2 📆       | 84                             | <b>•</b>    | <ul> <li>€</li> </ul>                 | <b>9</b> 5      | o 🤹 🗞             | 🤻 🐔 📠                 | 1 🖗 🔎           | 8               |                   |      |               |                                   |                            |                |          |              |           |
| [390242]                   | ] Digitaç | ão de notas e fa               | ltas po     | or turma                              |                 |                   |                       |                 |                 |                   |      |               |                                   |                            |                |          | -            | - • • ×   |
| Período letiv              | V0:       | Filial:                        |             |                                       | <u>C</u> L      | urso:             |                       |                 |                 | - Aulas           |      |               |                                   |                            |                |          |              |           |
| 2011                       | -         | CECB                           |             |                                       | E               | EDUCAÇÃO IN       | VFANTIL               |                 | $\nabla$        | Previstas         |      | Dadas:        | _                                 |                            |                |          |              |           |
| Período:                   |           |                                | _           | Turno:                                | Di              | isciplina:        |                       |                 |                 |                   |      | 10            |                                   |                            |                |          |              |           |
| JARDIM I                   |           |                                | Ψ.          | MATUTINO M/J 1                        |                 | INGUAGEM          | ORAL E ESCR           | ITA             | Ŧ               | Notas             |      |               |                                   |                            |                |          |              |           |
| Turma:<br>5MJIA            |           | tapa:<br>1ª Bimestre           | •           | Situação da Matrícul                  | •               | I                 | Faltas - zero         | ) no lugar de v | /azio           | Somatorio         | :    | Maxima:<br>10 |                                   |                            |                |          |              |           |
| Nº M                       | atrícula  |                                |             | Nome                                  |                 |                   | Situação              | Nota            |                 | Distance          | L NI | Autor         |                                   |                            |                |          |              |           |
| 1 2010                     | 023967    | ANA CLARA BE                   | SSA F       | ERREIRA                               |                 |                   | Ativo                 |                 | 2               |                   | 1    | 10            |                                   |                            |                |          |              |           |
| 2 2010                     | 023995    | ANA FLAVIA FE                  | ITOSA       | SANTOS                                |                 |                   | Ativo                 |                 | 2               |                   | 1    | 10            |                                   |                            |                |          |              |           |
| 4 2011                     | 000536    | BEBNABDO DE                    | SIGU        | FIRA ANDRADE                          |                 |                   | Ativo                 |                 | 2               |                   | 1    | 10            |                                   |                            |                |          |              |           |
| 5 2010                     | 024416    | FELIPE GABRIE                  | LROC        | CHA DOS SANTOS                        |                 |                   | Ativo                 |                 | 2               |                   | 1    | 10            |                                   |                            |                |          |              |           |
| 6 2010                     | 026182    | GIOVANNA HEI                   | RMIDA       | DE ARAÚJO VIEIRA                      | SIQUEIF         | RA                | Ativo                 |                 | 2               |                   | 1    | 10            |                                   |                            |                |          |              |           |
| 7 2010                     | 025489    | GIULIA VALENO                  | A DE        | MELO                                  |                 |                   | Ativo                 |                 | 2               |                   | 1    | 10            |                                   |                            |                |          |              |           |
| 8 2010                     | 024415    | GUILHERME BI                   | ERNAF       | RDES CAMILO                           |                 |                   | Ativo                 |                 | 2               |                   | 1    | 10            |                                   |                            |                |          |              |           |
| 9 2010                     | 024869    | GUSTAVO JOS                    | ÉVIAN       | A LIMA DE BARROS                      |                 |                   | Ativo                 |                 | 2               |                   | 1    | 10            |                                   |                            |                |          |              |           |
| 10 2010                    | 024870    | ISABELLE MED                   | EIROS       | FARIAS                                |                 |                   | Ativo                 |                 | 2               |                   | 1    | 10            |                                   |                            |                |          |              |           |
| 12 2010                    | 000612    | JHENNYFER U                    |             | IE GUNÇALVES DE 1<br>I COADES DE COUZ | A               | :00               | Ativo                 |                 | 2               |                   | 1    | 10            |                                   |                            |                |          |              |           |
| 13 2010                    | 000013    | JOÃO VICTORI                   | DHART       | 150ANE3 DE 5002.<br>FF                | 4               |                   | Ativo                 |                 | 2               |                   | 1    | 10            |                                   |                            |                |          |              |           |
| 14 2010                    | 026334    | LEANDRO DUA                    | RTE F       | ERNANDES DUTRA                        |                 |                   | Ativo                 |                 | 2               |                   | 1    | 10            |                                   |                            |                |          |              |           |
| 15 2011                    | 000830    | LUCAS HAIDAF                   | MAR         | QUES                                  |                 |                   | Ativo                 |                 | 2               |                   | 1    | 10            |                                   |                            |                |          |              |           |
| 16 2011                    | 026916    | LUCAS NORON                    | HA $\times$ | AVIER                                 |                 |                   | Ativo                 |                 | 2               |                   | 1    | 10            |                                   |                            |                |          |              |           |
| 17 2010                    | 024163    | LUMA PORTO I                   | BRASI       | -                                     |                 |                   | Ativo                 |                 | 2               |                   | 1    | 10            |                                   |                            |                |          |              |           |
| 18 2010                    | 023998    | PEDRO CARVA                    | LHO G       | UIMARÃES                              |                 |                   | Ativo                 |                 | 2               |                   | 1    | 10            |                                   |                            |                |          |              |           |
| 19 2011                    | 000329    | CADAU CODUI                    | JUE C       | A NOVAES DE ALME                      |                 |                   | Ativo                 |                 | 2               |                   | 1    | 10            |                                   |                            |                |          |              |           |
| 20 2011                    | 002118    | SOPHIA BRITO                   | MARI        | A NUVAES DE ALME<br>NHO               | IDA             |                   | Ativo                 |                 | 2               |                   | 1    | 10            |                                   |                            |                |          |              |           |
| 22 2011                    | 000909    | THEO DE CARV                   | ALHO        | MARQUES VARÃO                         | RIBEIRO         |                   | Ativo                 |                 | 2               |                   | 1    | 10            |                                   |                            |                |          |              |           |
| 23 2010                    | 024263    | TIAGO ALCÂNT                   | ARA F       | UTTINI CALZÁ                          |                 |                   | Ativo                 |                 | 2               |                   | 1    | 10            |                                   |                            |                |          |              |           |
| 24 2010                    | 023991    | VICTOR REZEN                   | IDE DI      | E MELO PRATA                          |                 |                   | Ativo                 |                 | 2               |                   | 1    | 10            |                                   |                            |                |          |              |           |
| 25 2011                    | 000410    | WARLLEY DIAS                   | DE M        | IEDEIROS                              |                 |                   | Ativo                 |                 | 2               |                   | 1    | 10            |                                   |                            |                |          |              |           |
| 26 2011                    | 026942    | Tiago Luís Dom                 | ingos       |                                       |                 |                   | Ativo                 |                 | 2               |                   | 1    | 10            |                                   |                            |                |          |              |           |
|                            |           |                                |             |                                       |                 |                   |                       |                 |                 |                   |      |               |                                   |                            |                |          |              |           |
|                            |           |                                |             |                                       |                 |                   |                       |                 |                 |                   |      |               |                                   |                            |                |          |              |           |
|                            |           |                                |             |                                       |                 |                   |                       |                 |                 |                   |      |               |                                   |                            |                |          |              |           |
|                            |           |                                |             |                                       |                 |                   |                       |                 |                 |                   |      |               |                                   |                            |                |          |              |           |
|                            |           |                                |             |                                       |                 |                   |                       |                 |                 |                   |      |               |                                   |                            |                |          |              |           |
|                            |           |                                |             |                                       |                 |                   |                       |                 |                 |                   |      |               |                                   |                            |                |          |              |           |
|                            |           |                                |             |                                       |                 |                   |                       |                 |                 |                   |      |               |                                   |                            |                |          |              |           |
|                            |           |                                |             |                                       |                 |                   |                       |                 |                 |                   |      |               |                                   |                            |                |          |              |           |
|                            |           |                                |             |                                       |                 |                   |                       |                 |                 |                   |      |               |                                   |                            |                |          |              |           |
|                            |           |                                |             |                                       |                 |                   |                       |                 |                 |                   |      |               |                                   |                            |                |          |              |           |
|                            |           |                                |             |                                       |                 |                   |                       |                 |                 |                   |      |               |                                   |                            |                |          |              |           |
|                            |           |                                |             |                                       |                 |                   |                       |                 |                 |                   |      |               | 1                                 | 1                          |                | 1        |              | 1         |
|                            |           |                                |             |                                       |                 |                   |                       |                 |                 |                   |      |               | <u>Selecionar</u> Limpar <u>r</u> | otas Limpar <u>f</u> altas | <u>G</u> ravar | Cancelar | Sai <u>r</u> | Ajuda     |
|                            |           |                                | _           |                                       |                 |                   |                       |                 |                 |                   | _    |               | P.                                | etivo: 2011   Etapa: 4     | ivann          |          | 0            | 5/06/2011 |
|                            |           | 0                              | 0           | - <u>5</u>                            |                 |                   | 6 1                   | L               | <b>e</b>        | (W                | 11   |               |                                   | PT 🚎                       | - 🖂 📋          | 👄 🖂 🖻    | <b>1</b>     | 15:38     |